Программный комплекс «Квазар»

# Модуль «Регистратура»

Руководство пользователя

# Оглавление

| Описание модуля                                               | 4  |
|---------------------------------------------------------------|----|
| Права пользователей и роли персонала                          | 5  |
| Начало работы с модулем                                       | 6  |
| Поиск физического лица                                        | 7  |
| Строка поиска                                                 | 7  |
| Расширенный поиск                                             | 8  |
| Поиск физического лица с помощью считывателя полисов          | 9  |
| Наличие пациента в ЦРП                                        | 9  |
| Информация о прикреплении пациента                            | 9  |
| Сведения о полисе ОМС                                         | 9  |
| Редактирование данных пациента                                | 9  |
| Информация о пациенте                                         | 11 |
| Копирование номера медицинской карты                          | 11 |
| Просмотр истории записей пациента                             | 12 |
| Добавление записи в лист ожидания                             | 13 |
| Запись пациента                                               | 14 |
| Выбор пациента из листа ожидания                              | 20 |
| Исключение записи из листа ожидания                           | 21 |
| Изменение примечания оператора                                | 22 |
| Запись на дом                                                 | 23 |
| Запись вне расписания                                         | 25 |
| Блокировка записи                                             | 26 |
| Запись на прошедший слот                                      | 26 |
| Запись на процедуру                                           | 27 |
| Запись в другую МО                                            | 28 |
| Просмотр информации о записи, печать сопутствующих документов | 29 |
| Редактирование информации о слоте и пациенте                  | 32 |
| Добавление услуг в процедуры                                  | 36 |
| Печать сопутствующих документов                               | 38 |
| Создание медицинской карты                                    | 39 |
| Отметка о неявке пациента                                     | 41 |
| Отмена записи                                                 | 42 |
| Контекстное меню                                              | 44 |
| Печать списка пациентов                                       | 45 |

| Список пациентов в удалённых слотах47 |
|---------------------------------------|
|---------------------------------------|

# Описание модуля

Модуль «Регистратура» предназначен для записи пациентов и взаимодействия с уже созданными записями.

# Права пользователей и роли персонала

Для доступа к модулю «Регистратура» необходимы право «Регистратор».

Роли персонала для данного модуля не используются.

# Начало работы с модулем

Зайдите в модуль «Регистратура»

| Регистратура                              | * |
|-------------------------------------------|---|
| Регистрация пациентов на<br>прием к врачу |   |
| 4.0.33.0 🖸                                |   |

#### Откроется стартовое окно модуля

| Запись в другую МО                         |      |             |         |   | 🌐 💄 🔳 Поиск физ. лица       | 1                          | Q | <b>S</b> | i | 20 | ? |
|--------------------------------------------|------|-------------|---------|---|-----------------------------|----------------------------|---|----------|---|----|---|
| 🖲 на прием к врачу 🔘 на процедуру          | День | <b>\$</b> < | Сегодня | > | Список записанных пациентов | Пациенты в удалённых слота | t |          |   |    |   |
| Зыбор даты                                 |      |             |         |   |                             |                            |   |          |   |    |   |
|                                            |      |             |         |   |                             |                            |   |          |   |    |   |
| пн вт ср чт пт об во                       |      |             |         |   |                             |                            |   |          |   |    |   |
| 27 28 29 30 31 <b>1 2</b>                  |      |             |         |   |                             |                            |   |          |   |    |   |
| 3 4 5 6 7 8 9                              |      |             |         |   |                             |                            |   |          |   |    |   |
| 10 11 12 13 14 15 16                       |      |             |         |   |                             |                            |   |          |   |    |   |
| 17 18 19 20 21 22 23<br>24 25 26 27 28 1 2 |      |             |         |   |                             |                            |   |          |   |    |   |
| 3 4 5 6 7 8 9                              |      |             |         |   |                             |                            |   |          |   |    |   |
|                                            |      |             |         |   |                             |                            |   |          |   |    |   |
| Фильтры 😞                                  |      |             |         |   |                             |                            |   |          |   |    |   |
|                                            |      |             |         |   |                             |                            |   |          |   |    |   |
| Обособленное подразделение 👻               |      |             |         |   |                             |                            |   |          |   |    |   |
|                                            |      |             |         |   |                             |                            |   |          |   |    |   |
| Тодразделение                              |      |             |         |   |                             |                            |   |          |   |    |   |
| Специальность                              |      |             |         |   |                             |                            |   |          |   |    |   |
|                                            |      |             |         |   |                             |                            |   |          |   |    |   |
| Зыбор врача 😞                              |      |             |         |   |                             |                            |   |          |   |    |   |
| -                                          |      |             |         |   |                             |                            |   |          |   |    |   |
|                                            |      |             |         |   |                             |                            |   |          |   |    |   |
| Выделить все                               |      |             |         |   |                             |                            |   |          |   |    |   |
| 198 - Арсеньева С. В. (врач-терапевт, В    |      |             |         |   |                             |                            |   |          |   |    |   |
| 245 - Вереникина А. Э. (врач-кардиоло      |      |             |         |   |                             |                            |   |          |   |    |   |
| 29987 - Голубев И. П. (врач-акушер-гин     |      |             |         |   |                             |                            |   |          |   |    |   |
| 24/6 - Голубев И. П. (врач-акушер-гине     |      |             |         |   |                             |                            |   |          |   |    |   |
| Гордеева А. Е. (врач-дерматовенеролс       |      |             |         |   |                             |                            |   |          |   |    |   |
| 859 - с - Гордеева А. Е. (врач-хирург, Ст  |      |             |         |   |                             |                            |   |          |   |    |   |
| 999 - Горисвеча И. М. (врач-невролог, I    |      |             |         |   |                             |                            |   |          |   |    |   |
| P                                          |      |             |         |   |                             |                            |   |          |   |    |   |
| Загрузить расписания                       |      |             |         |   |                             |                            |   |          |   |    |   |
|                                            |      |             |         |   |                             |                            |   |          |   |    |   |
|                                            |      |             |         |   |                             |                            |   |          |   |    |   |

# Поиск физического лица

Поиск возможно осуществить тремя способами:

#### Строка поиска.

Для вызова справки при поиске физического лица нажмите на кнопку «Справка».

| 🌐 💄 🛄 Поиск физ. лица | Q | <b>AND</b> | i | 20 | ? |  |
|-----------------------|---|------------|---|----|---|--|
|                       |   |            |   |    |   |  |

Строка поиска является универсальной, в нее можно ввести:

- номер полиса;
- номер телефона;
- СНИЛС

- серия и номер паспорта (между серией и номером должен быть пробел)

- ФИО (полное, либо частями).

| 🌐 🔔 💷 Поиск физ. лица                         | Варианты поиска:                                                                                                    |
|-----------------------------------------------|----------------------------------------------------------------------------------------------------|
| аписанных пациентов Пациенты в удалённых слот | По ФИО:<br>• Иванов Иван Иванович<br>• Иванов Ив Ив<br>• Ив Ив                                                                                                    |
|                                               | По ФИО и другим критериям:<br>• Иванов Ив Ив 2006<br>• Иванов Ив Ив 16.12<br>• Иванов Ив Ив 9999 (последние 4 цифры телефона)<br>• Иванов Ив Ив 99999 (ЕНП, СНИЛС, полис, документ - полностью или частично, не менее 5 цифр)<br>• Иванов Ив Ив 99999 (ЕНП, СНИЛС, полис, документ - полностью или частично, не менее 5 цифр)<br>По номеру телефона:<br>• +79999999999<br>• 89999999999<br>По ЕНП, СНИЛС, полису, документу (полностью или частично, не менее 5 цифр):<br>• 99999<br>• XXXX 99999999 |
|                                               | ВНИМАНИЕ! Поиск по части номеров ЕНП, полиса, документа,<br>телефона, СНИЛС осуществляется только в МИС.<br>Для поиска по ЦРП необходимо вводить данные номера полностью.                                                                                                    |

После ввода данных необходимо нажать на кнопку «Поиск».

| 🌐 🚨 🛄 фил нат | Q | <b>A</b> | i | 20 | ? |  |
|---------------|---|----------|---|----|---|--|
|               |   |          | - |    |   |  |

Если в системе имеется более 25 записей, удовлетворяющих условиям поиска, будет открыто окно расширенного поиска.

### Расширенный поиск

В случае, если по введенным данным идентифицировать пациента однозначно невозможно, откроется окно расширенного поиска.

| Расширенный пои                                             | іск                                                                              |                                                                  |                                                |                         |                             |                                                              | ×     |
|-------------------------------------------------------------|----------------------------------------------------------------------------------|------------------------------------------------------------------|------------------------------------------------|-------------------------|-----------------------------|--------------------------------------------------------------|-------|
| Критерии поиска                                             | Сортировать по: фамилии им                                                       | ени отчеству 📤 дате р                                            | ождения                                        |                         |                             | Стр                                                          | ок: б |
| Фамилия Имя Отчество Ф<br>Филатова Наталья<br>Дата рождения | Прикрепление                                                                     | Д.р. (возраст)<br><b>17.05.1956 (66)</b><br>Адрес                | снилс<br>10608392942                           | EHN<br>3656340887000213 | Телефон ***                 | Полис •••<br>02010839743<br>Документ •••<br>20 04 252642     | Î     |
| СНИЛС                                                       | Филатова Наталья<br>Ивановна<br>Прикрепление ***                                 | Д.р. (возраст)<br><b>22.09.1963 (58)</b><br>Адрес                | снилс<br>78134476524                           | енп<br>3647630890000621 | Телефон ***                 | Полис ***<br>02012837374<br>Документ ***<br>20 09 063316     |       |
| Номер телефона<br>Документ (серия номер)                    | Прикрепление                                                                     | Д.р. (возраст)<br><b>25.04.1987 (35)</b><br>Адрес                | снилс<br>58945806265                           | енп<br>3650210882000429 | Телефон 🚥                   | Полис •••<br>02010111805<br>Документ •••<br>20 09 181094     |       |
| Сбросить                                                    | Электронистика<br>Филатова Наталья<br>Евгеньевна<br>Прикрепление ***             | Д.р. (возраст)<br><b>30.07.1990 (32)</b><br>Адрес                | снилс<br>65344527401                           | енп<br>3654900883000927 | Телефон 🚥                   | Полис ***<br>02021823284<br>Документ ***<br>20 14 762746     |       |
|                                                             | Филатова Наталья<br>Филатова Наталья<br>Филлиповна<br>Прикрепление ***           | Д.р. (возраст)<br><b>12.01.1995 (27)</b><br>Адрес                | снилс<br>21254654654                           | енп<br>4800264684968414 | Телефон ***<br>+72225841684 | Полис<br>480026468496841-<br>Документ<br>4201 218656         | 4     |
|                                                             | ⊕ № ш ФИО<br>Филатова Наталья<br>Витальевна<br>Прикеление •••<br>Поликлиника №86 | Д.р. (возраст)<br>19.08.2001 (21)<br>Адрес<br>Воронежская област | снилс<br>81988161558<br>ъ. г Воронеж, ул 1 Мая | енп<br>4801464515458474 | Телефон ***<br>+71652123411 | Полис ***<br>4848758466666666<br>Документ ***<br>1111 123456 | 6     |
|                                                             |                                                                                  | -                                                                |                                                |                         |                             | ПРИНЯТЬ ОТ                                                   | ТМЕНА |

Выбрать дополнительные параметры поиска возможно в левой части экрана.

## Поиск физического лица с помощью считывателя полисов

Поиск физического лица возможно осуществить с помощью считывателя полисов. Вставьте полис-карту в считыватель полисов и нажмите на кнопку «Использовать кард-ридер».

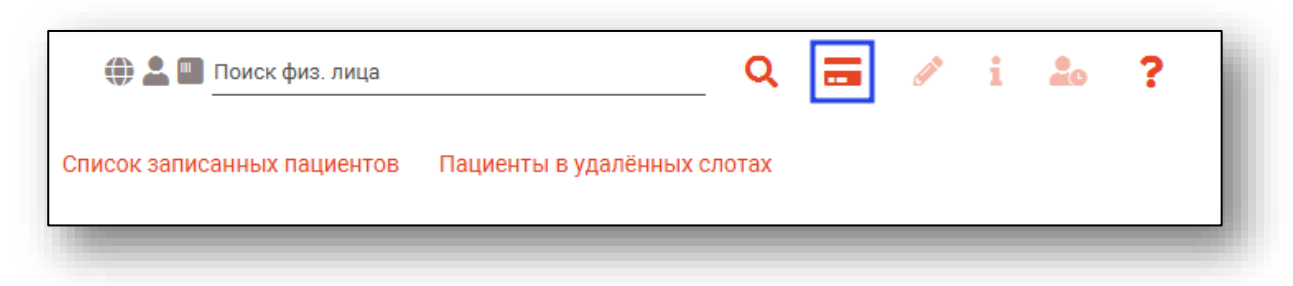

## Наличие пациента в ЦРП

- 🍈 данные пациента отсутствуют в ЦРП
- 🍈 данные пациента присутствуют в ЦРП

#### Информация о прикреплении пациента

После успешного поиска пациента слева от строки поиска отображается пиктограмма, показывающая статус прикрепления пациента.

- Пациент прикреплён к текущей организации
- Пациент не прикреплен к текущей организации.

## Сведения о полисе ОМС

- 🔳 Полис указан
- 🌇 Не указан полис ОМС
- 🌇 Указан полис иногороднего пациента

#### Редактирование данных пациента.

Также существует возможность отредактировать информацию о пациенте. Для этого необходимо нажать на кнопку «Редактировать данные о физическом лице». Кнопка становится активной после успешного поиска пациента.

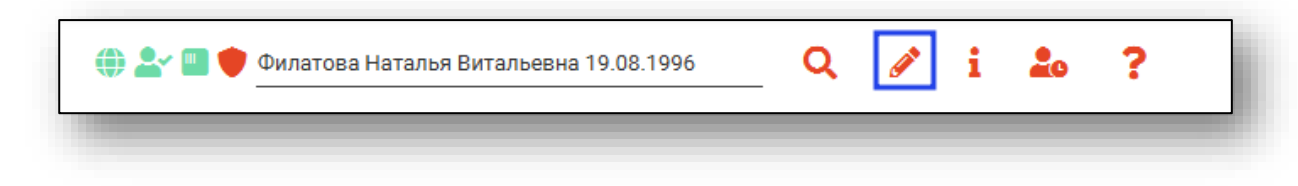

Откроется окно «Редактирование информации о физическом лице».

| окончания |
|-----------|
|           |
|           |

После внесение корректировок в информацию о физическом лице необходимо нажать кнопку «Сохранить» для сохранения внесенных изменений.

Полный функционал окна «Редактирование информации о физическом лице» описан в инструкции к модулю «Физические лица».

# Информация о пациенте

После того как пациент найден, в правом верхнем углу, отобразится краткая информация о пациенте.

| Филатова Наталья Витальевна 19.08.2001 аписанных пациентов Пациенты в удалённых слотах | Q | <b>A</b> | i | Полис ОМС<br>СНИЛС<br>Прикрепле<br>Мед. карта<br>Телефон<br><u>История за</u> | 1361535462650504<br>ФИЛИАЛ ООО "КАПИТАЛ МС" В ЛИПЕЦКОЙ ОБЛАСТИ<br>819-881-615 58<br>Поликлиника №86<br>3(Передана врачу)<br>+7(165)212-34-11 |
|----------------------------------------------------------------------------------------|---|----------|---|-------------------------------------------------------------------------------|----------------------------------------------------------------------------------------------------|
|                                                                                        |   |          |   |                                                                               |                                                                                                    |

## Копирование номера медицинской карты

Для копирования номера медицинской карты в буфер обмена нажмите на строку «Мед. карта» и выберите пункт «Копировать».

| Полис ОМС  | 1361535462650504  |            |                |   |
|------------|-------------------|------------|----------------|---|
|            | ФИЛИАЛ ООО "КАГ   | Копировать | ПЕЦКОЙ ОБЛАСТИ |   |
| СНИЛС      | 819-881-615 58    |            |                |   |
| Прикрепле  | Поликлиника №86   |            |                |   |
| Мед. карта | 3(Передана врачу) |            |                |   |
| Телефон    | +7(165)212-34-11  |            |                |   |
| История за |                   |            |                |   |
|            |                   |            |                | , |

## Просмотр истории записей пациента

Для просмотра истории записей пациента нажмите на строку «История записей».

| Полис ОМС  | 1361535462650504                           |
|------------|--------------------------------------------|
| <b>F</b>   | ФИЛИАЛ ООО "КАПИТАЛ МС" В ЛИПЕЦКОЙ ОБЛАСТИ |
| СНИЛС      | 819-881-615 58                             |
| Прикрепле  | Поликлиника №86                            |
| Мед. карта | 3(Передана врачу)                          |
| Телефон    | +7(165)212-34-11                           |
| История за |                                            |
|            | ·                                          |

Откроется окно «История записи пациента», в котором будет отображена информация о записях пациента.

Подробную информацию о работе с табличной частью окна и настройкой правил фильтрации смотрите в инструкции «Основы взаимодействия с МИС Квазар».

| е приёма<br>О х<br>44<br>29<br>14 | <b>Тип</b><br>Σ ⊞<br>Первич<br>Первич | Источни                                                                                    | Врач/П                                                                                                    |
|-----------------------------------|---------------------------------------|--------------------------------------------------------------------------------------------|----------------------------------------------------------------------------------------------------|
| 29<br>14                          | Σ ⊡ Первич                            | Регистр                                                                                    | 178 - 4                                                                                                    |
| 29<br>14                          | Первич<br>Первич                      | Регистр                                                                                    | 178 - 4                                                                                                    |
| 29<br>14                          | Первич                                |                                                                                            |                                                                                                    |
| 14                                |                                       | Колл-це                                                                                    | 178 - 4                                                                                                    |
|                                   | Вызов                                 | Колл-це                                                                                    | 178 - 4                                                                                                    |
| 14                                | Вызов                                 | Колл-це                                                                                    | 178 - 4                                                                                                    |
| 29                                | Первич                                | Колл-це                                                                                    | 178 - 4                                                                                                    |
| 44                                | Вторич                                | Регистр                                                                                    | 178 - 4                                                                                                    |
| 59                                | Первич                                | Колл-це                                                                                    | УЗИ                                                                                                    |
| 59                                | Первич                                | Регистр                                                                                    | MPT                                                                                                    |
| 29                                | Первич                                | Колл-це                                                                                    | Громо                                                                                                    |
| 14                                | Вызов                                 | Колл-це                                                                                    | Громо                                                                                                    |
|                                   | :59<br>:59<br>:29<br>:14              | <ul> <li>Борович</li> <li>Первич</li> <li>Первич</li> <li>Первич</li> <li>Вызов</li> </ul> | <ul> <li>14</li> <li>14</li></ul> |

# Добавление записи в лист ожидания

После успешного поиска физического лица возможно добавить пациента в лист ожидания.

Нажмите на кнопку «Добавить в лист ожидания».

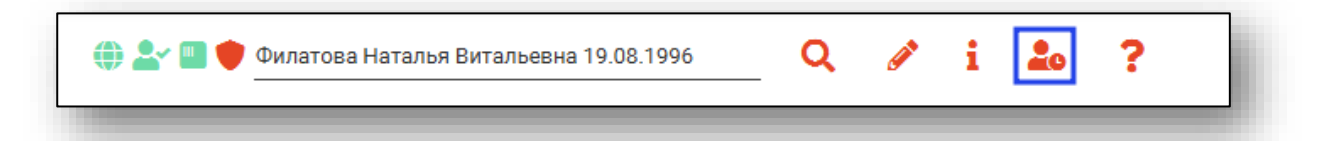

Будет открыто новое окно «Добавление записи в лист ожидания».

Укажите должность врача, в лист ожидания к которому необходимо внести пациента, и нажмите «Ок».

| 🜐 峇 🛄 🛑 Филатова Наталья Витальевна 19.08.1996 | Q | <b>Ser</b> | ? |
|------------------------------------------------|---|------------|---|
| Телефон пациента:<br>+7 (888) 888-88-88        |   |            |   |
| Должность:                                     |   |            |   |
| врач-терапевт участковый                       |   |            | • |
| Организация:                                   |   |            |   |
| 000086 Поликлиника №86                         |   |            | • |
| Подозрение на онкологическое заболевание       |   |            |   |
| Цель обращения:                                |   |            |   |
|                                                |   |            |   |
|                                                |   |            |   |

# Запись пациента

Выберите нужный тип записи, подразделение, специальность, врача и дату. Нажмите на кнопку «Загрузить расписание».

| _                                  |                                                            |                                                                         | ,<br>                                                                     |                                                                    |                                                                       |                                                           |   |
|------------------------------------|------------------------------------------------------------|-------------------------------------------------------------------------|---------------------------------------------------------------------------|--------------------------------------------------------------------|-----------------------------------------------------------------------|-----------------------------------------------------------|---|
| на 🕖                               | прием                                                      | к врач                                                                  | iy O                                                                      | на пр                                                              | оцеду                                                                 | ру                                                        |   |
| ыбор                               | даты                                                       |                                                                         |                                                                           |                                                                    |                                                                       |                                                           | ^ |
| ⊲ ма                               | рта 🛚                                                      |                                                                         |                                                                           |                                                                    | ∢ 20                                                                  | 22 ⊧                                                      |   |
| пн                                 | ВТ                                                         | ор                                                                      | чт                                                                        | пт                                                                 | сб                                                                    | вс                                                        |   |
|                                    | 1                                                          | 2                                                                       | 3                                                                         | 4                                                                  | 5                                                                     | 6                                                         |   |
| 7                                  | 8                                                          | 9                                                                       | 10                                                                        | 11                                                                 | 12                                                                    | 13                                                        |   |
| 14                                 | 15                                                         | 16                                                                      | 17                                                                        | 18                                                                 | 19                                                                    | 20                                                        |   |
| 21                                 | 22                                                         | 23                                                                      | 24                                                                        | 25                                                                 | 26                                                                    | 27                                                        |   |
| 28                                 | 29                                                         | 30                                                                      | 31                                                                        |                                                                    |                                                                       |                                                           |   |
| 4                                  |                                                            |                                                                         |                                                                           |                                                                    |                                                                       |                                                           |   |
| пециа<br>ыбор                      | альнос<br>врача                                            | ть                                                                      |                                                                           |                                                                    |                                                                       | •                                                         | * |
| BE                                 | аделит                                                     | ъ все                                                                   |                                                                           |                                                                    |                                                                       |                                                           |   |
| □ Гс □ Гр □ Ив ✓ 12 □ 12 □ 12 □ ФІ | орисве<br>омова<br>занов I<br>3461 -<br>2 - Рома<br>илатов | ча И. М.<br>И. В. (<br>М. Ю. ()<br>Мышкин<br>ашкин<br>а А. А.<br>окасов | И. (врач<br>(врач-т<br>медиц<br>син В. А<br>Р. Е. (в<br>(врач-<br>а А. Е. | н-невр<br>ерапе<br>ински<br>А. (вра<br>врач-то<br>терапо<br>(врач- | олог, Е<br>вт, Взр<br>й реги<br>ч-тера<br>ерапев<br>евт, Бо<br>терапе | Зэрос<br>юсла<br>страт<br>певт,<br>т, Вз<br>льни<br>ет, В | • |

После этого появится расписание врача или врачей, если они были отфильтрованы по специальности либо были выбраны в блоке «Выбор врача», на выбранный день. Расписания добавляются и редактируются в модуле «Расписание».

| Запись в другую МО                                                                                                    |                   |                      |                    | ⊕ <b>≗</b> r I   | 🛄 Филатова Наталья Ви | тальевна 19.08.199   | 6 <b>Q</b>         | / i ?           |                 |                      |                |               |
|----------------------------------------------------------------------------------------------------|-------------------|----------------------|--------------------|------------------|-----------------------|----------------------|--------------------|-----------------|-----------------|----------------------|----------------|---------------|
| на прием к врачу 🔘 на процедуру                                                                                                    | День 🔷            | < Cero               | дня 🗲              | Список записанны | х пациентов Пациен    | ты в удалённых сл    | ютах               |                 |                 |                      |                |               |
| р даты 😤                                                                                                    | 123461 - Мышки    | ин В. А. (врач-те    | рапевт участко     | вый, Взрослая.   | 777 - Самсонов        | С. С. (врач-тера     | певт участковь     | ий, Взрослая по | 178 - Черкасов  | а А. Е. (врач-те     | рапевт, Взросл | ая поликлини  |
| ктября ► < 2022 ►                                                                                                    |                   |                      |                    |                  |                       |                      | -                  |                 |                 |                      | 21             |               |
| вт ор чт пт об во                                                                                                    | Первичный прием І | 09:00 - 12:00 кабин  | ет:301, слотов: 12 | 2                | Запись вне распис     | ния, слотов: 1       | эт октяоря 202     | 2               | Первичный прием | 10:00 - 12:00, слото | в: 6           | 2             |
| 27 28 29 30 <b>1 2</b>                                                                                                    |                   |                      |                    |                  |                       | запі                 | исать              |                 |                 |                      |                |               |
| 11 12 13 14 15 16                                                                                                    | 09:00 - 09:15     | 09:15 - 09:30        | 09:30 - 09:45      | 09:45 - 10:00    | Первичный прием       | 09:00 - 12:00.кабин  | ет:301. слотов: 12 |                 | 10:00 - 10:20   | 10:20 - 10:40        | 10:40 - 11:00  | 11:00 - 11:20 |
| 18 19 20 21 22 23<br>25 26 27 <b>28</b> 29 30                                                                                                    | 10:00 - 10:15     | 10:15 - 10:30        | 10:30 - 10:45      | 10:45 - 11:00    | 09:00 - 09:15         | 09:15 - 09:30        | 09:30 - 09:45      | 09:45 - 10:00   | 11:20 - 11:40   | 11:40 - 12:00        |                |               |
| 1 2 3 4 5 6                                                                                                    | 11:00 - 11:15     | 11:15 - 11:30        | 11:30 - 11:45      | 11:45 - 12:00    | 10:00 - 10:15         | 10:15 - 10:30        | 10:30 - 10:45      | 10:45 - 11:00   | Первичный прием | 12:00 - 14:00, слото | i6: 6          |               |
| ры                                                                                                    | Вторичный прием 1 | 13:00 - 15:00, слото | B: 8               |                  |                       |                      |                    |                 | 12:00 - 12:20   | 12:20 - 12:40        | 12:40 - 13:00  | 13:00 - 13:20 |
| обленное подразделение 👻                                                                                                    | 13:00 - 13:15     | 13:15 - 13:30        | 13:30 - 13:45      | 13:45 - 14:00    | 11:00 - 11:15         | 11:15 - 11:30        | 11:30 - 11:45      | 11:45 - 12:00   | 13:20 - 13:40   | 13:40 - 14:00        |                |               |
| зделение                                                                                                    |                   |                      |                    |                  | Вторичный прием       | 13:00 - 15:00, слото | e: 8               |                 | Вторичный прием | 15:00 - 16:45 cooto  | e- 7           |               |
|                                                                                                    | 14:00 - 14:15     | 14:15 - 14:30        | 14:30 - 14:45      | 14:45 - 15:00    | 13:00 - 13:15         | 13:15 - 13:30        | 13:30 - 13:45      | 13:45 - 14:00   | 15:00 15:15     |                      |                |               |
| альность 👻                                                                                                    | Вызов на дом, сло | тов: 1               |                    |                  |                       |                      |                    |                 | Самаркин И      | 15:15 - 15:30        | 15:30 - 15:45  | 15:45 - 16:00 |
| врача 😞                                                                                                    |                   | запись               | на дом             |                  | 14:00 - 14:15         | 14:15 - 14:30        | 14:30 - 14:45      | 14:45 - 15:00   | 16:00 - 16:15   | 16:15 - 16:30        | 16:30 - 16:45  |               |
| -                                                                                                    |                   |                      |                    |                  | Вызов на дом, сло     | гов: 1               |                    |                 |                 |                      |                |               |
| T                                                                                                    |                   |                      |                    |                  |                       | запись               | ь на дом           |                 |                 |                      |                |               |
| Изанов М. Ю. (индрицинский регистрат<br>122461- Мишион В. А. (вран-итерапеат<br>122661- Мишион В. А. (вран-итерапеат, вз<br>54 - Самарон И. А. (вран-итералевт, балыко<br>54 - Самарон С. С. (вран-итералевт, больке<br>178 - черкасева А. Е. (вран-итералевт, больке<br>178 - черкасева А. Е. (вран-итералевт, больке<br>укрупны расписания |                   |                      |                    |                  |                       |                      |                    |                 |                 |                      |                |               |

Для отображения расписания на неделю переключите значение с «День» на «Неделя» с помощью стрелочек справа от поля.

| Запись в другую МО                                                                                                    |                   |                      |                    | ⊕ <b>≗</b> ~     | 🔲 Филатова Наталья Ви | тальевна 19.08.199         | 6 <b>Q</b>                  | / i ?          |                             |                      |                 |               |
|----------------------------------------------------------------------------------------------------|-------------------|----------------------|--------------------|------------------|-----------------------|----------------------------|-----------------------------|----------------|-----------------------------|----------------------|-----------------|---------------|
| на прием к врачу 🔘 на процедуру                                                                                                    | День 🖨            | Cerc                 | адня 🗲             | Список записанны | к пациентов Пациен    | ты в удалённых сл          | ютах                        |                |                             |                      |                 |               |
| ыбор даты                                                                                                    | 122461 M          |                      |                    | Dancessa         | 777 . Самериал        | C (may zana                |                             | u Personan no  | 179 Henviseen               | - A E (              | Dences Bencom   |               |
|                                                                                                    | 123401 - MIBILIKA | in p. A. (Bhaa-16    | рапевт участко     | овыи, взрослая   | /// - Camconob        | c. c. (spay-repa           | певт участковь              | и, варослая по | 178 - черкасов              | a A. E. (Bpa4-Te     | рапевт, варосля | эя поликлини  |
| пн вт ор чт пт об во                                                                                                    |                   | понедельник,         | 31 октября 202     | 2                |                       | понедельник,               | 31 октября 2023             | 2              |                             | понедельник, 3       | 31 октября 2023 | 2             |
| 26 27 28 29 30 <b>1 2</b>                                                                                                    | Первичный прием   | 09:00 - 12:00,кабин  | ет:301, слотов: 12 |                  | Запись вне распис     | ания, слотов: 1            |                             |                | Первичный прием             | 10:00 - 12:00, cлото | 6:0             |               |
| 3 4 5 6 7 8 9<br>10 11 12 13 14 15 16                                                                                                    | 09:00 - 09:15     | 09:15 - 09:30        | 09:30 - 09:45      | 09:45 - 10:00    | Первичный прием       | зап<br>09:00 - 12:00.кабин | исать<br>ет:301. слотов: 12 |                | 10:00 - 10:20               | 10:20 - 10:40        | 10:40 - 11:00   | 11:00 - 11:20 |
| 17         18         19         20         21         22         23           24         25         26         27 <b>28</b> 29         30                                                                                                    | 10:00 - 10:15     | 10:15 - 10:30        | 10:30 - 10:45      | 10:45 - 11:00    | 09:00 - 09:15         | 09:15 - 09:30              | 09:30 - 09:45               | 09:45 - 10:00  | 11:20 - 11:40               | 11:40 - 12:00        |                 |               |
| <b>1</b> 1 2 3 4 5 6                                                                                                    | 11:00 - 11:15     | 11:15 - 11:30        | 11:30 - 11:45      | 11:45 - 12:00    | 10:00 - 10:15         | 10:15 - 10:30              | 10:30 - 10:45               | 10:45 - 11:00  | Первичный прием             | 12:00 - 14:00, слото | e: 6            |               |
| матры                                                                                                    | Вторичный прием   | 13:00 - 15:00, слото | e: 8               |                  |                       |                            |                             |                | 12:00 - 12:20               | 12:20 - 12:40        | 12:40 - 13:00   | 13:00 - 13:20 |
| особленное подразделение 👻                                                                                                    | 13:00 - 13:15     | 13:15 - 13:30        | 13:30 - 13:45      | 13:45 - 14:00    | 11:00 - 11:15         | 11:15 - 11:30              | 11:30 - 11:45               | 11:45 - 12:00  | 13:20 - 13:40               | 13:40 - 14:00        |                 |               |
| 0000000000000                                                                                                    |                   |                      |                    |                  | Вторичный прием       | 13:00 - 15:00, слото       | B: 8                        |                | D                           | E.00. 14.45          | - 7             |               |
| Apro40-0-0-0-0-0-0-0-0-0-0-0-0-0-0-0-0-0-0-                                                                                                    | 14:00 - 14:15     | 14:15 - 14:30        | 14:30 - 14:45      | 14:45 - 15:00    | 13:00 - 13:15         | 13:15 - 13:30              | 13:30 - 13:45               | 13:45 - 14:00  | вторичный прием             | 15:00 - 16:45, CROTO | B. 7            |               |
| ециальность 👻                                                                                                    | Вызов на дом, сло | тов: 1               |                    |                  |                       |                            |                             |                | 15:00 - 15:15<br>Самаркин И | 15:15 - 15:30        | 15:30 - 15:45   | 15:45 - 16:00 |
|                                                                                                    |                   | запис                | ь на дом           |                  | 14:00 - 14:15         | 14:15 - 14:30              | 14:30 - 14:45               | 14:45 - 15:00  |                             |                      |                 |               |
|                                                                                                    |                   |                      |                    |                  | Вызов на дом, сло     | тов: 1                     |                             |                | 10:00 - 10:15               | 10:15 - 10:30        | 10:30 - 10:45   |               |
|                                                                                                    |                   |                      |                    |                  |                       | запис                      | ь на дом                    |                |                             |                      |                 |               |
| <ul> <li>Иванов М. Ю. (медицинский регистрат</li> <li>12364 - Амшиск В. А. (раун-теранет</li> <li>12-Ромашкин Р. Е. (раун-теранет, В.)</li> <li>34 - Сомарсии К. (раун-отранет, В.)</li> <li>35 - Сомарсии К. (раун-отранет, Б.)</li> <li>35 - Сомарсии К. (раун-теранет, В.)</li> <li>36 - Сомарсии К. (раун-теранет, Б.)</li> <li>377 - Самаския А. (раун-теранет, Б.)</li> <li>378 - Чаркаская А. Е. (раун-теранет, В.)</li> <li>38грузить расписания</li> </ul> |                   |                      |                    |                  |                       |                            |                             |                |                             |                      |                 |               |

Далее с помощью стрелочек выберите, какую неделю необходимо отобразить для просмотра расписания. При нажатии на стрелочку слева от «Сегодня» будет отображено расписание на прошедшую неделю. При нажатии на стрелочку справа от «Сегодня» будет отображено расписание на следующую неделю. Выбранный интервал для отображения расписания будет выделен на календаре.

| Запись в другую МО                                                                                                    |                    |                      |                      | 2                | Филатова Ната | лья Витальевна 19.08 | 2001 <b>Q</b>    | / 0                    |                      |                  |                |               |
|----------------------------------------------------------------------------------------------------|--------------------|----------------------|----------------------|------------------|---------------|----------------------|------------------|------------------------|----------------------|------------------|----------------|---------------|
| на прием к врачу 🔘 на процедуру                                                                                                    | Неделя ≑           | < Cere               | одня 🔰 (             | Список записанны | х на сегодня  |                      |                  |                        |                      |                  |                |               |
| ыбор даты 🔶                                                                                                    |                    | Громова и            | 1. В. (врач-тера     | певт, Взрослая   | поликлиника)  |                      |                  | 12 - Ромашки           | н Р. Е. (врач-те     | рапевт, Взросл   | ая поликлиника | )             |
| января ► < 2022 ►                                                                                                    |                    |                      | вторник, 1           | 1 gusang 2022    |               |                      |                  |                        | вторник, 1           | 1 янваля 2022    |                |               |
|                                                                                                    | Первичный прием (  | 09:00 - 12:00, кабин | ет: 301, слотов: 12  |                  |               |                      | Первичный прием  | ( 09:00 - 12:00, каби) | ет: 301, слотов: 12  | - AND ADD - LOLL |                |               |
| 27         28         29         30         31         1         2           3         4         5         6         7         8         9           10         11         12         13         14         15         16 | 09:00 - 09:15      | 09:15 - 09:30        | 09:30 - 09:45        | 09:45 - 10:00    | 10:00 - 10:15 | 10:15 - 10:30        | 09:00 - 09:15    | 09:15 - 09:30          | 09:30 - 09:45        | 09:45 - 10:00    | 10:00 - 10:15  | 10:15 - 10:30 |
| 17         18         19         20         21         22         23           24         25         26         27         28         29         30                                                                       | 10:30 - 10:45      | 10:45 - 11:00        | 11:00 - 11:15        | 11:15 - 11:30    | 11:30 - 11:45 | 11:45 - 12:00        | 10:30 - 10:45    | 10:45 - 11:00          | 11:00 - 11:15        | 11:15 - 11:30    | 11:30 - 11:45  | 11:45 - 12:00 |
| <b>31</b> 1 2 3 4 5 6                                                                                                    | Вторичный прием 1  | 13:00 - 15:00, слота | 8:8                  |                  |               |                      | Вторичный прием  | 13:00 - 15:00, слото   | 8:8                  |                  |                |               |
| дильтры                                                                                                    | 13:00 - 13:15      | 13:15 - 13:30        | 13:30 - 13:45        | 13:45 - 14:00    | 14:00 - 14:15 | 14:15 - 14:30        | 13:00 - 13:15    | 13:15 - 13:30          | 13:30 - 13:45        | 13:45 - 14:00    | 14:00 - 14:15  | 14:15 - 14:30 |
| бособленное подразделение -                                                                                                    | 14:30 - 14:45      | 14:45 - 15:00        |                      |                  |               |                      | 14:30 - 14:45    | 14:45 - 15:00          |                      |                  |                |               |
| Тодразделение 👻                                                                                                    | Вызов на дом, слот | тов: 1               |                      |                  |               |                      | Вызов на дом, сл | отов: 1                |                      |                  |                |               |
| пециальность                                                                                                    |                    |                      | запи                 | сь на дом        |               |                      |                  |                        | запис                | сь на дом        |                |               |
|                                                                                                    |                    |                      | среда, 12            | января 2022      |               |                      |                  |                        | среда, 12            | января 2022      |                |               |
| ыбор врача 🖈                                                                                                    | Первичный прием (  | 09:00 - 12:00, кабин | нет: 301, слотов: 12 |                  |               |                      | Первичный прием  | 1 09:00 - 12:00, кабин | нет: 301, слотов: 12 |                  |                |               |
|                                                                                                    | 09:00 - 09:15      | 09:15 - 09:30        | 09:30 - 09:45        | 09:45 - 10:00    | 10:00 - 10:15 | 10:15 - 10:30        | 09:00 - 09:15    | 09:15-09:30            | 09:30 - 09:45        | 09:45 - 10:00    | 10:00 - 10:15  | 10:15 - 10:30 |
| Горисвеча И. М. (врач-невролог, Взрос                                                                                                    | 10:30 - 10:45      | 10:45 - 11:00        | 11:00 - 11:15        | 11:15 - 11:30    | 11:30 - 11:45 | 11:45 - 12:00        | 10:30 - 10:45    | 10:45 - 11:00          | 11:00 - 11:15        | 11:15 - 11:30    | 11:30 - 11:45  | 11:45 - 12:00 |
| Громова И. В. (врач-тералевт, Вэросла                                                                                                    | Вторичный прием 1  | 13:00 - 15:00, слота | в: 8                 |                  |               |                      | Вторичный прием  | 13:00 - 15:00, слото   | 6: 8                 |                  |                |               |
| иванов м. ю. (медицинский регистрат<br>123461 - Мышкин В. А. (врач-терапевт,                                                                                                    | 13:00 - 13:15      | 13:15 - 13:30        | 13:30 - 13:45        | 13:45 - 14:00    | 14:00 - 14:15 | 14:15 - 14:30        | 13:00 - 13:15    | 13:15 - 13:30          | 13:30 - 13:45        | 13:45 - 14:00    | 14:00 - 14:15  | 14:15 - 14:30 |
| № 12 - Ромашкин Р. Е. (врач-терапевт, Вз<br>Филатова А. А. (врач-терапевт, Больни<br>ала начина в б. (сетералевт, Больни                                                                                                  | 14:30 - 14:45      | 14:45 - 15:00        |                      |                  |               |                      | 14:30 - 14:45    | 14:45 - 15:00          |                      |                  |                |               |
| тля - черкасова А. Е. (врач-терапевт, В                                                                                                    | Вызов на дом, слот | тов: 1               |                      |                  |               |                      | Вызов на дом, сл | отов: 1                |                      |                  |                |               |
|                                                                                                    |                    |                      | зали                 | сь на дом        |               |                      |                  |                        | запи                 | сь на дом        |                |               |
| загрузить расписания                                                                                                    |                    |                      | uersent 1            | 2 Gupang 2022    |               |                      |                  |                        | uersent 1            | 2 gup ang 2022   |                |               |

При нажатии на «Сегодня» будет загружено расписание на текущую дату для выбранных ранее врачей.

| Запись в дру         | гую МО       |              |          |                 |                               |                      | 4                | Филатова Ната | лья Витальевна 19.08. | 2001 🔍 🖌        | 0                    |                      |                |                |               |
|----------------------|--------------|--------------|----------|-----------------|-------------------------------|----------------------|------------------|---------------|-----------------------|-----------------|----------------------|----------------------|----------------|----------------|---------------|
| 🖲 на прием к вра     | зчу () н     | процеду      | ру       | Неделя 🔷        | < Cert                        | одня                 | Список записанны | х на сегодня  |                       |                 |                      |                      |                |                |               |
| Выбор даты           |              |              | *        |                 | Громова і                     | 1. В. (врач-тера     | певт, Взрослая   | поликлиника)  |                       |                 | 12 - Ромашки         | н Р. Е. (врач-те     | рапевт, Взросл | ая поликлиника | ı)            |
| ∢ января ⊧           |              | ∢ 20         | )22 ⊧    |                 |                               | вторник, 1           | 1 января 2022    |               |                       |                 |                      | вторник, 1           | 1 января 2022  |                |               |
| лн вт ср<br>27 28 20 | 97 F         | τ o5         | 2        | Первичный прием | 09:00 - 12:00, каби           | нет: 301, слотов: 12 |                  |               |                       | Первичный прием | 09:00 - 12:00, кабин | нет: 301, слотов: 12 |                |                |               |
| 3 4 5                | 6            | 7 8<br>4 15  | 9<br>16  | 09:00 - 09:15   | 09:15 - 09:30                 | 09:30 - 09:45        | 09:45 - 10:00    | 10:00 - 10:15 | 10:15 - 10:30         | 09:00 - 09:15   | 09:15 - 09:30        | 09:30 - 09:45        | 09:45 - 10:00  | 10:00 - 10:15  | 10:15 - 10:30 |
| 17 18 19<br>24 25 26 | 20 2<br>27 2 | 1 22<br>8 29 | 23<br>30 | 10:30 - 10:45   | 10:45 - 11:00                 | 11:00 - 11:15        | 11:15 - 11:30    | 11:30 - 11:45 | 11:45 - 12:00         | 10:30 - 10:45   | 10:45 - 11:00        | 11:00 - 11:15        | 11:15 - 11:30  | 11:30 - 11:45  | 11:45 - 12:00 |
| <b>31</b> 1 2        |              |              |          | Вторичный прием | 13:00 - 15:00, c <i>n</i> ord | 0B: 8                |                  |               |                       | Вторичный прием | 13:00 - 15:00, слото | 6:8                  |                |                |               |

Для записи пациента на прием, левым кликом выберите пустой слот нужного типа записи, будет открыто контекстное меню, из которого необходимо выбрать источник записи.

| 219 - Громова    | И. В. (врач-тера    | апевт, Взрослая                        | я поликлиника)                          | 123461 - Мышки               | ін В. А. (врач-т    | ерапевт участко             | вый, Взросла  |
|------------------|---------------------|----------------------------------------|-----------------------------------------|------------------------------|---------------------|-----------------------------|---------------|
|                  | пятница, 09 /       | декабря 2022                           |                                         |                              | пятница, 09         | декабря 2022                |               |
| апись вне распис | ания,кабинет:205,   | слотов: 1                              |                                         | Первичный прием              | 08:00 - 10:00,кабин | нет:217, слотов: 12         |               |
|                  | запи                | сать                                   |                                         | 08:00 - 08:10                | 08:10 - 08:20       | 08-20 - 08-30               | 08:30 - 08:40 |
| ервичный прием   | 08:00 - 11:00,кабин | ет:205, слотов: 12                     |                                         |                              | 00.10 00.20         | 00.20 00.00                 | 00.00 00.40   |
| 08:00 - 08:15    | 08:15 - 08:30       | 08:30 - 08:45                          | 08:45 - 09:00                           | 08:40 - 08:50                | 08:50 - 09:00       | 09:00 - 09:10               | 09:10 - 09:20 |
| 09:00 - 09:15    | 09:15 - 09:30       | 09:30 - 09:45                          | 09:45 - 10:00                           | 09:20 - 09:30                | 09:30 - 09:40       | 09:40 - 09:50               | 09:50 - 10:00 |
|                  |                     |                                        |                                         | Вторичный прием 1            | 10:00 - 12:00,кабин | ет:217, слотов: 12          |               |
| 10:00 - 10:15    | 10:15 - 10:30       | 10:30 - 10:45                          | 10:45 - 11:00                           | 10:00 10:10                  | 10:10 - 10:20       | 10:20 - 10:30               | 10:30 - 10:40 |
| горичный прием   | 11:00 - 14:0        | исать (Источник.)                      | уолд цоцтр, тодоф                       | iu)                          | -                   |                             |               |
| 11:00 - 11:10    | 11:10 - 🎥 Зап       | исать (источник.)<br>исать из листа ож | колл-центр - телеф<br>идания (Источник: | лн)<br>регистратура - лично) | 10:50 - 11:00       | 11:00 - 11:10<br>Филатова Н | 11:10 - 11:20 |
| 11:40 - 11:50    | 11:50 - 17 00       | исать из листа ож                      | идания (Источник:                       | колл-центр - телефон)        | 11:30 - 11:40       | 11:40 - 11:50               | 11:50 - 12:00 |
|                  |                     |                                        |                                         | Вызов на дом, сло            | тов: 1              |                             |               |
| 12:20 - 12:30    | 12:30 - 12:40       | 12:40 - 12:50                          | 12:50 - 13:00                           |                              | записы              | ь на дом                    |               |
| 13:00 - 13:10    | 13:10 - 13:20       | 13:20 - 13:30                          | 13:30 - 13:40                           |                              |                     |                             |               |

Возможна запись в один день к врачам с одинаковой должностью, но с разными профилями деятельности. Информацию о профиле деятельности возможно просмотреть и внести в модуле «Кадры».

Если пациент находится в листе ожидания, при записи будет открыто новое окно «Записи пациента к врачам». Для исключения пациента из листа ожидания поставьте отметку напротив записи.

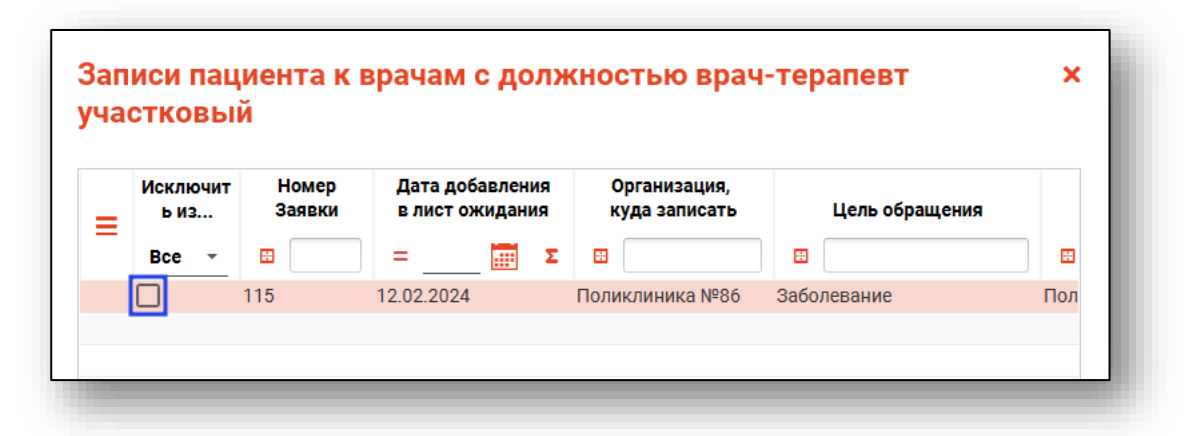

Будет открыто новое окно «Исключение записи из листа ожидания». С помощью переключателя установите причину исключения пациента из листа ожидания и введите комментарий.

|                                  | /                         |              |   |
|----------------------------------|---------------------------|--------------|---|
| ) По инициативе пациента         | 🔘 По инициативе MO 🚺 Запи | сан 🔿 Прочее |   |
| ажите комментарий (не более 1000 | ) символов)               |              | 1 |
| аписан 20.03                     | ,                         |              |   |
| аписан 20.03                     |                           |              |   |
| аписан 20.03                     |                           |              |   |

В окне «Записи пациента» нажмите «Сохранить».

| _ | Исключит<br>ь из                                                                                                    | Номер<br>Заявки | Дата добавления<br>в лист ожидания | Организация,<br>куда записать | Цель обращения |     |
|---|----------------------------------------------------------------------------------------------------|-----------------|------------------------------------|-------------------------------|----------------|-----|
| - | Bce 👻                                                                                                    | H               | ] = 🖬 🛛                            | : B                           |                |     |
|   | <ul> <li>Image: A start of the start of the start of</li></ul> | 115             | 12.02.2024                         | Поликлиника №86               | Заболевание    | Пол |
|   |                                                                                                    |                 |                                    |                               |                |     |
|   |                                                                                                    |                 |                                    |                               |                |     |
|   |                                                                                                    |                 |                                    |                               |                |     |
|   |                                                                                                    |                 |                                    |                               |                |     |
|   |                                                                                                    |                 |                                    |                               |                |     |
|   |                                                                                                    |                 |                                    |                               |                |     |
|   |                                                                                                    |                 |                                    |                               |                |     |
|   |                                                                                                    |                 |                                    |                               |                |     |
|   |                                                                                                    |                 |                                    |                               |                |     |
|   |                                                                                                    |                 |                                    |                               |                |     |
|   |                                                                                                    |                 |                                    |                               |                |     |
|   |                                                                                                    |                 |                                    |                               |                |     |

Таким образом пациент будет записан на выбранный слот и запись пациента будет исключена из листа ожидания.

При выборе «Записать из листа ожидания» будет открыто новое окно «Выбор пациента из листа ожидания».

Обратите внимание, в окне «Выбор пациента из листа ожидания» будет отображен список пациентов, при добавлении которых в лист ожидания должность врача совпадает с должностью врача в выбранном слоте расписания.

| Все 💿 Ука              | азавшие мою МО 🔵 Без указания | МО 🔵 Указавшие другую МО  |  |
|------------------------|-------------------------------|---------------------------|--|
| Время                  | ФИО<br>пациента               | Дата рождения<br>пациента |  |
| ожидания               |                               | =Σ                        |  |
| 3 ч 21 мин             | Суп Евгений Захарович         | 26.08.1993 (29 лет)       |  |
| 3 ч 10 мин             | Мешкова Ольга Сергеевна       | 03.03.1958 (64 года)      |  |
| 3 ч 3 <mark>мин</mark> | Иванников Иван Иванович       | 22.09.1939 (83 года)      |  |
| 1 ч 48 мин             | Жимолость Иван Борисович      | 16.11.1963 (59 лет)       |  |
|                        |                               |                           |  |
|                        |                               |                           |  |
|                        |                               |                           |  |
|                        |                               |                           |  |
|                        |                               |                           |  |
|                        |                               |                           |  |
|                        |                               |                           |  |
|                        |                               |                           |  |
|                        |                               |                           |  |
|                        |                               |                           |  |

## Выбор пациента из листа ожидания

Выберите запись из листа ожидания одним кликом и нажмите «Ок». Таким образом, пациент из листа ожидания будет записан на выбранный слот.

| т ожидания<br>Все  Ука | :<br>азавшие мою МО — Без указания МО | ) 💭 Указавшие другую МО            |                                                                                                    |
|------------------------|---------------------------------------|------------------------------------|----------------------------------------------------------------------------------------------------|
| Время<br>ожидания      | ФИО<br>пациента                       | Дата рождения<br>пациента<br>= 📰 Σ | Информация о записи в листе ожидания:<br>Дата регистрации: 24.01.2024 13:47<br>Влемя окумалия: 7.1.20 миц                                                                                                    |
| 7 ч 20 мин             | Соколова Екатерина Ивановна           | 24.11.1988 (35 лет)                | Долиность, к кому залисать:<br>врач-терапевт участковый<br>Организация, куда залисать:<br>Поликлиника №86<br>Комментарий к залися:<br>-<br>Примечание оператора:<br>-<br>Информация о пациенте:<br>ФИО: Соколова Екатерина Ивановна (Ж)<br>Дата рождения: 24.11.1988 (35 лет)<br>Телефон: +71513568487<br>ЕНГ: 1234123412341256<br>СНИЛС: 63981449038<br>Авлес пенстлания: |
|                        |                                       |                                    | Адисс регистрации<br>Липецка область, г Липецк, проезд<br>Каштановый, кв. 46<br>Адрес фактический:<br>Воронежская область, г Воронеж, ул 146-го<br>авиаполка, дом 7, комн. 1                                                                                                    |

## Исключение записи из листа ожидания

Для исключения записи из листа ожидания выберите нужную запись из списка одним кликом. Вызовите контекстное меню правой кнопкой мыши и выберите действие «Исключить запись из листа ожидания».

| ожидания |                                                                                                    |                                                                                                    |
|----------|----------------------------------------------------------------------------------------------------|----------------------------------------------------------------------------------------------------|
| ремя     | ФИО<br>пациента Дата рождения<br>пациента                                                                              | Информация о записи в листе ожидания:<br>Дата регистрации: 24.01.2024 13:47                                                                                                    |
| ч 20 мин | Соколова Екатерина Ивановна 24.11.1988 (35 лет)<br>Исключить запись из листа ожидания<br>Изменить примечание оператора | Время ожидания: 7 ч 20 мин<br>Должность, к кому записать:<br>врач-терапевт участковый<br>Организация, куда записать:<br>Поликлиника №86<br>Комментарий к записи:<br>-<br>Примечание оператора:<br>-<br>Информация о пациенте:<br>ФИО: Соколова Екатерина Ивановна (Ж)<br>Дата рождения: 24.11.1988 (35 лет)<br>телефон: +71513568487<br>ЕНП: 1234123412341256<br>СНИЛС: 63981449038<br>Адрес регистрации: |
|          |                                                                                                    | Липецкая область, г Липецк, проезд<br>Каштановый, кв. 46<br>Адрес фактический:<br>Воронежская область, г Воронеж, ул 146-го<br>авиаполка, дом 7, комн. 1                                                                                                    |

В открывшемся окне выберите причину исключения записи из листа ожидания и укажите комментарий, после чего нажмите кнопку «ОК»

| По инициа     | тиве пациента       | О По инициативе МО | 🔘 Записан | 🔘 Прочее |   |
|---------------|---------------------|--------------------|-----------|----------|---|
| жите коммент  | арий (не более 1000 | символов)          |           |          |   |
| каз от записи | 1                   |                    |           |          |   |
|               |                     |                    |           |          | _ |

## Изменение примечания оператора

Для добавления/изменения примечания оператора выберите нужную запись из списка одним кликом. Вызовите контекстное меню правой кнопкой мыши и выберите действие «Изменить примечания оператора».

| г ожидания                   |                                                                     |                                                                                                    |
|------------------------------|---------------------------------------------------------------------|----------------------------------------------------------------------------------------------------|
| все ука<br>Время<br>эжидания | ФИО<br>пациента<br>□ □ □ □ □ □ □ □ □ □ □ □ □ □ □ □ □ □ □            | Информация о записи в листе ожидания:<br>Дата регистрации: 24.01.2024 13:47<br>Время ожидания: 7 ч 20 мин                                                                                                    |
| Ч 20 МИН                     | Исключить запись из листа ожидания<br>Изменить примечание оператора | рамлюсто, к кому залисать:<br>врач-терапевт участковый<br>Организация, куда залисать:<br>Поликлиника №86<br>Комментарий к записи:<br>-<br>Примечание оператора:<br>-<br>Информация о пациенте:<br>ФИО: Соколова Екатерина Ивановна (Ж)<br>Дата рождения: 24.11.1988 (35 лет)<br>Телефон: +71513568487<br>ЕНП: 1234123412341256<br>СНИЛС: 63981449038<br>Адрес регистрация:<br>Липецкая область, г Липецк, проезд<br>Каштановый, кв. 46<br>Адрес фактический:<br>Воронежская область, г Воронеж, ул 146-го |

В открывшемся окне добавьте примечание и нажмите кнопку «ОК»

| Пациент:                                                                                                    |                     |  |
|----------------------------------------------------------------------------------------------------|---------------------|--|
| Мешкова Ольга Сергеевна (03                                                                                                    | 3.03.1998)          |  |
| Телефон пациента:                                                                                                    |                     |  |
| +71324840289                                                                                                    |                     |  |
| Должность:                                                                                                    |                     |  |
| врач-акушер-гинеколог                                                                                                    |                     |  |
| Организация:                                                                                                    |                     |  |
| 000006 Ele suursuurs N006                                                                                                    |                     |  |
| Подозрение на онколог                                                                                                    | ическое заболевание |  |
| Подозрение на онколог<br>Цель обращения:<br>К записи                                                                                          | ическое заболевание |  |
| Подозрение на онколог<br>Цель обращения:<br>К записи                                                                                          | ическое заболевание |  |
| Подозрение на онколог<br>Цель обращения:<br>К записи<br>Примечание оператора:                                                                 | ическое заболевание |  |
| ООООЗО ПОЛИКЛИНИКА №80<br>Подозрение на онколог<br>Цель обращения:<br>К записи<br>Примечание оператора:<br>Пациент льготник                   | ическое заболевание |  |
| ООООЗО ПОЛИКЛИНИКа №280<br>Подозрение на онколог<br>Цель обращения:<br>К записи<br>Примечание оператора:<br>Пациент льготник                  | ическое заболевание |  |
| <ul> <li>Подозрение на онколог</li> <li>Цель обращения:</li> <li>К записи</li> <li>Примечание оператора:</li> <li>Пациент льготник</li> </ul> | ическое заболевание |  |

## Запись на дом

При записи на дом все пациенты записываются в один слот к выбранному врачу с типом записи «Запись на дом».

| Запись в другую МО                                                                                                    |                              |                             | 2                | Филатова Ната | лья Витальевна 19.08. | 2001 <b>Q</b> 🖌   | 0                    |                      |               |                |               |
|----------------------------------------------------------------------------------------------------|------------------------------|-----------------------------|------------------|---------------|-----------------------|-------------------|----------------------|----------------------|---------------|----------------|---------------|
| на прием к врачу 🔘 на процедуру                                                                                                    | День 🔷 <                     | Сегодня                     | Список записанны | х на сегодня  |                       |                   |                      |                      |               |                |               |
| ыбор даты                                                                                                    | Гро                          | юва И. В. (врач-тера        | певт, Взрослая   | поликлиника)  |                       |                   | 12 - Ромашки         | ин Р. Е. (врач-те    | алевт, Взросл | ая поликлиника | a)            |
| января ►                                                                                                    |                              |                             | 1 augusta 2022   | ,             |                       |                   |                      |                      | 1             |                |               |
| пн вт ср чт пт об во                                                                                                    | Первичный прием 09:00 - 12:0 | ), кабинет: 301, слотов: 12 | т января 2022    |               |                       | Первичный прием   | 09:00 - 12:00, кабин | нет: 301, слотов: 12 | т января 2022 |                |               |
| 27         26         29         30         31         1         2           3         4         5         6         7         8         9           10         11         12         13         14         15         16 | 09:00 - 09:15 09:15 - 0      | 9:30 09:30 - 09:45          | 09:45 - 10:00    | 10:00 - 10:15 | 10:15 - 10:30         | 09:00 - 09:15     | 09:15 - 09:30        | 09:30 - 09:45        | 09:45 - 10:00 | 10:00 - 10:15  | 10:15 - 10:30 |
| 17         18         19         20         21         22         23           24         25         26         27         28         29         30                                                                       | 10:30 - 10:45 10:45 - 1      | 1:00 11:00 - 11:15          | 11:15 - 11:30    | 11:30 - 11:45 | 11:45 - 12:00         | 10:30 - 10:45     | 10:45 - 11:00        | 11:00 - 11:15        | 11:15 - 11:30 | 11:30 - 11:45  | 11:45 - 12:00 |
| <b>31</b> 1 2 3 4 5 6                                                                                                    | Вторичный прием 13:00 - 15:0 | , слотов: 8                 |                  |               |                       | Вторичный прием   | 13:00 - 15:00, слото | 18: 8                |               |                |               |
| Эильтры                                                                                                    | 13:00 - 13:15 13:15 - 1      | 3:30 13:30 - 13:45          | 13:45 - 14:00    | 14:00 - 14:15 | 14:15 - 14:30         | 13:00 - 13:15     | 13:15 - 13:30        | 13:30 - 13:45        | 13:45 - 14:00 | 14:00 - 14:15  | 14:15 - 14:30 |
| Обособленное подразделение 👻                                                                                                    | 14:30 - 14:45 14:45 - 1      | 5:00                        |                  |               |                       | 14:30 - 14:45     | 14:45 - 15:00        |                      |               |                |               |
| Тодразделение 👻                                                                                                    | Вызов на дом, слотов: 1      |                             |                  |               |                       | Вызов на дом, сло | тов: 1               |                      |               |                |               |
| Специальность                                                                                                    |                              | запи                        | сь на дом        |               |                       |                   |                      | запи                 | сь на дом     |                |               |

Появляется диалоговое окно «Добавить адрес вызова?». При выборе «Нет» пациент будет записан в выбранный слот, адрес пациента будет указан из модуля «Физические лица» (при наличии).

| <b>Квазар</b><br>Добавить адрес в | вызова? |    |   |
|-----------------------------------|---------|----|---|
|                                   | HET     | ДА | J |

При выборе «Да» будет открыто диалоговое окно, в котором необходимо указать адрес вызова.

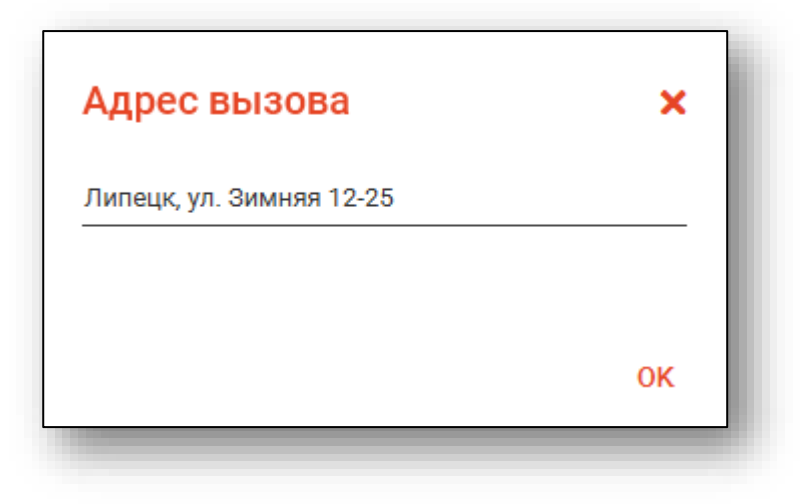

#### Запись вне расписания

Для записи вне расписания всех пациентов записывают в слот с типом записи «Запись вне расписания», который будет отображаться в верхней части таблицы слотов.

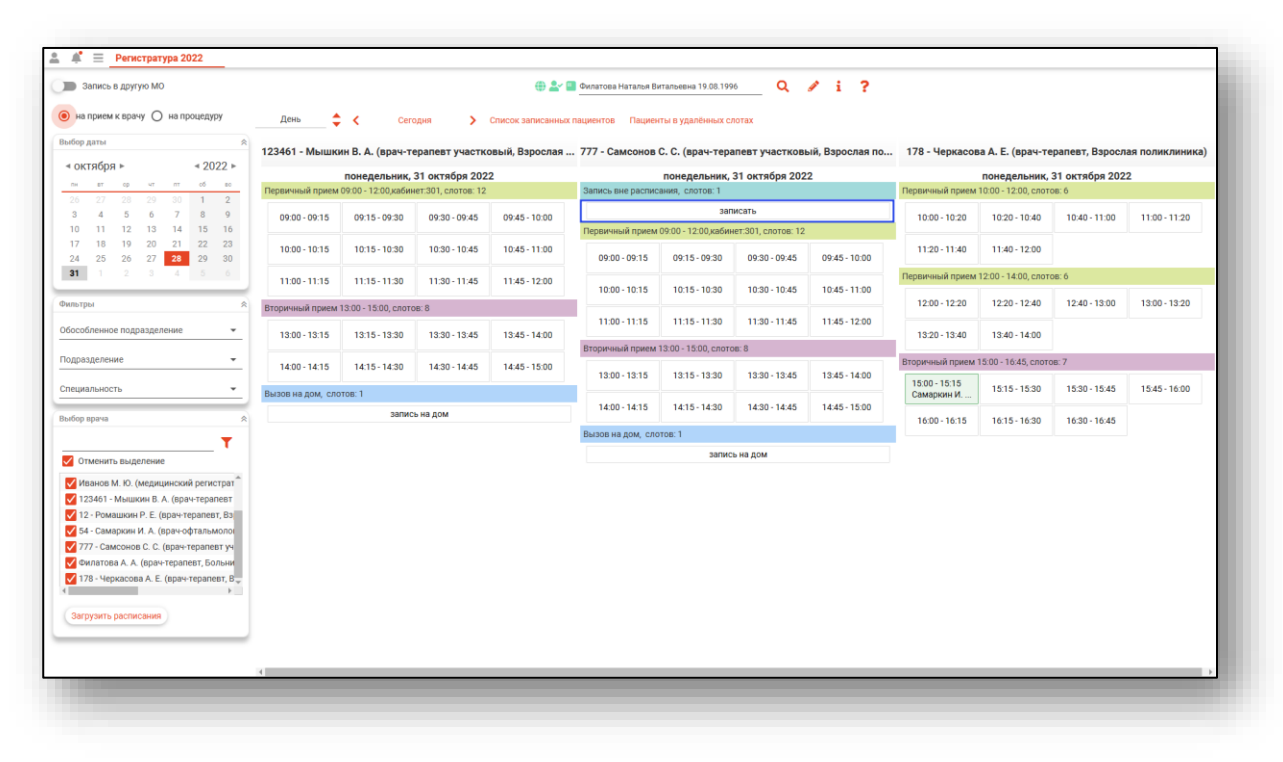

#### Блокировка записи

Заблокировать слоты для записи возможно из модуля «Расписание». Слоты с заблокированной записью имеют пометку «Заблокировано для записи».

| Запись в другую МО                                                                                                    |                   |                      |                     | 2                | Черкасова Алина Е | вгеньевна 04.02.19   | 96 <b>Q</b>         | / 0            |                 |                    |                  |                |
|----------------------------------------------------------------------------------------------------|-------------------|----------------------|---------------------|------------------|-------------------|----------------------|---------------------|----------------|-----------------|--------------------|------------------|----------------|
| на прием к врачу 🔘 на процедуру                                                                                                    | День              | Cer                  | годня 🗲             | Список записанны | іх на сегодня     |                      |                     |                |                 |                    |                  |                |
| бор даты 🔗                                                                                                    | Громова И.        | . В. (врач-терал     | евт, Взрослая п     | оликлиника)      | 12 - Ромашки      | н Р. Е. (врач-тер    | апевт, Взросла      | я поликлиника) | Горисвеча И     | . М. (врач-невр    | олог, Вэрослая   | поликлиника    |
| января ► < 2022 ►                                                                                                    |                   | coesa 12 c           | augang 2022         |                  |                   | coesa 12 c           | upang 2022          |                |                 | coena 12 c         | upang 2022       |                |
| пи вт ор чт пт об во                                                                                                    | Первичный прием   | 09:00 - 12:00, кабин | ет: 301, слотов: 12 |                  | Первичный прием   | 09:00 - 12:00, кабин | ет: 301, слотов: 12 |                | Заблокировал:   | Черкасова А. Е. по | причине: выездно | е обучение 11. |
| 27         28         29         30         31         1         2           3         4         5         6         7         8         9           10         11         12         13         14         15         16 | 09:00 - 09:15     | 09:15 - 09:30        | 09:30 - 09:45       | 09:45 - 10:00    | 09:00 - 09:15     | 09:15 - 09:30        | 09:30 - 09:45       | 09:45 - 10:00  | 0 20520///00000 |                    |                  | a oficiona 11  |
| 7         18         19         20         21         22         23           4         25         26         27         28         29         30                                                                         | 10:00 - 10:15     | 10:15 - 10:30        | 10:30 - 10:45       | 10:45 - 11:00    | 10:00 - 10:15     | 10:15 - 10:30        | 10:30 - 10:45       | 10:45 - 11:00  | 08:00 - 08:15   | 08:15 - 08:30      | 08:30 - 08:45    | 08:45 - 09:00  |
| 11 1 2 3 4 5 6                                                                                                    | 11:00 - 11:15     | 11:15 - 11:30        | 11:30 - 11:45       | 11:45 - 12:00    | 11:00 - 11:15     | 11:15 - 11:30        | 11:30 - 11:45       | 11:45 - 12:00  | 09:00 - 09:15   | 09:15 - 09:30      | 09:30 - 09:45    | 09:45 - 10:00  |
| пьтры                                                                                                    | Вторичный прием   | 13:00 - 15:00, слото | 6:8                 |                  | Вторичный прием   | 13:00 - 15:00, слото | 8: 8                |                |                 |                    |                  |                |
| собленное подразделение 👻                                                                                                    | 13:00 - 13:15     | 13:15 - 13:30        | 13:30 - 13:45       | 13:45 - 14:00    | 13:00 - 13:15     | 13:15 - 13:30        | 13:30 - 13:45       | 13:45 - 14:00  | 10:00 - 10:15   | 10:15 - 10:30      | 10:30 - 10:45    | 10:45 - 11:00  |
| празделение                                                                                                    |                   |                      |                     |                  |                   |                      |                     |                | 🔒 Заблокировал: | Неркасова А. Е. по | причине: выездно | е обучение 11. |
| 40000000                                                                                                    | 14:00 - 14:15     | 14:15 - 14:30        | 14:30 - 14:45       | 14:45 - 15:00    | 14:00 - 14:15     | 14:15 - 14:30        | 14:30 - 14:45       | 14:45 - 15:00  | 11:00 - 11:10   | 11:10 - 11:20      | 11:20 - 11:30    | 11:30 - 11:40  |
| тециальность 👻                                                                                                    | Вызов на дом, сло | тов: 1               |                     |                  | Вызов на дом, сло | тов: 1               |                     |                |                 |                    |                  |                |
| ібор врача                                                                                                    |                   | записа               | ь на дом            |                  |                   | записа               | на дом              |                | 11:40 - 11:50   | 11:50 - 12:00      | 12:00 - 12:10    | 12:10 - 12:20  |
| τ                                                                                                    |                   |                      |                     |                  |                   |                      |                     |                | 12:20 - 12:30   | 12:30 - 12:40      | 12:40 - 12:50    | 12:50 - 13:00  |
| Отменить выделение<br>Горисвеча И. М. (врач-невролог, Взрос                                                                                                    |                   |                      |                     |                  |                   |                      |                     |                | 13:00 - 13:10   | 13:10 - 13:20      | 13:20 - 13:30    | 13:30 - 13:40  |
| Громова И. В. (врач-терапевт, Взросла<br>Иванов М. Ю. (медицинский регистрат                                                                                                    |                   |                      |                     |                  |                   |                      |                     |                | 13:40 - 13:50   | 13:50 - 14:00      |                  |                |
| 🖊 123461 - Мышкин В. А. (врач-терапевт,                                                                                                    |                   |                      |                     |                  |                   |                      |                     |                | 🔒 Заблокировал: | Черкасова А. Е. по | причине: выездно | е обучение 11. |
| <ul> <li>12 - Ромашкин Р. Е. (врач-терапевт, Вз</li> <li>Филатова А. А. (врач-терапевт, Больни</li> </ul>                                                                                                    |                   |                      |                     |                  |                   |                      |                     |                | 14:00 - 14:15   | 14:15 - 14:30      | 14:30 - 14:45    | 14:45 - 15:00  |
| 178 - Черкасова А. Е. (врач-терапевт, В                                                                                                    |                   |                      |                     |                  |                   |                      |                     |                | 15:00 - 15:15   | 15:15 - 15:30      | 15:30 - 15:45    | 15:45 - 16:00  |
| Загрузить расписания                                                                                                    |                   |                      |                     |                  |                   |                      |                     |                | 🔒 Заблокировал: | Черкасова А. Е. по | причине: выездно | е обучение 11. |
|                                                                                                    |                   |                      |                     |                  |                   |                      |                     |                |                 |                    |                  |                |

## Запись на прошедший слот

Запись на начавшийся слот можно осуществить только в том случае, если до окончания слота осталось более 5 минут и длительность слота составляет более 10 минут.

В случае, если время уже прошло, при попытке записи выйдет сообщение «Запись на прошедший слот запрещена».

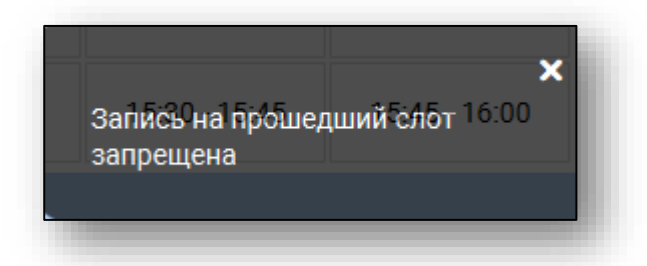

## Запись на процедуру

Для записи на процедуру установите переключатель на значение «На процедуру».

| 3       | апись | в друг | ую МО |       |       |      |      |             |         | 4                   | Поиск физ. лица | Q | Com B | 0 |
|---------|-------|--------|-------|-------|-------|------|------|-------------|---------|---------------------|-----------------|---|-------|---|
| ) на г  | прием | к врач | iy 🧿  | на пр | оцеду | ру   | День | <b>\$</b> < | Сегодня | > Список записанных | к на сегодня    |   |       |   |
| Зыбор д | цаты  |        |       |       |       | *    |      |             |         |                     |                 |   |       |   |
| ⊲ яне   | заря  | ►      |       |       | ⊲ 20  | 22 ► |      |             |         |                     |                 |   |       |   |
| пн      | BT    | ср     | чт    | пт    | сб    | во   |      |             |         |                     |                 |   |       |   |
| 27      | 28    | 29     | 30    | 31    | 1     | 2    |      |             |         |                     |                 |   |       |   |
| 3       | 4     | 5      | 6     | 7     | 8     | 9    |      |             |         |                     |                 |   |       |   |
| 10      | 11    | 12     | 13    | 14    | 15    | 16   |      |             |         |                     |                 |   |       |   |
| 17      | 18    | 19     | 20    | 21    | 22    | 23   |      |             |         |                     |                 |   |       |   |
| 24      | 25    | 26     | 27    | 28    | 29    | 30   |      |             |         |                     |                 |   |       |   |
| 31      |       |        |       | 4     |       |      |      |             |         |                     |                 |   |       |   |

Далее выберите нужную дату, при необходимости выберите из выпадающего списка обособленное подразделение и подразделение, и отметьте процедуру или процедуры, для которых необходимо отобразить расписание.

Далее нажмите на кнопку «Загрузить расписания». В окне будет отображено расписание на выбранный период.

| Запись в другую МО                                                                                                    |                             |                      |               | <b>@ 2</b>       | 🔲 Поиск физ. лица |                     | Q /               | i ?                         |               |                |               |               |
|----------------------------------------------------------------------------------------------------|-----------------------------|----------------------|---------------|------------------|-------------------|---------------------|-------------------|-----------------------------|---------------|----------------|---------------|---------------|
| а прием к врачу 💿 на процедуру                                                                                                | День ≑                      | < Cero               | дня >         | Список записанны | іх пациентов Па   | ациенты в удалённых | слотах            |                             |               |                |               |               |
| р даты                                                                                                    |                             |                      |               | MPT              |                   |                     |                   |                             |               | УЗИ            |               |               |
| ктября ► < 2022 ►                                                                                                    |                             |                      | понедельник   | 31 октября 202   | 22                |                     |                   |                             | понедельник.  | 31 октября 202 | 2             |               |
| ат ор чт пт об во                                                                                                    | Запись вне расписа          | ния, слотов: 1       |               |                  |                   |                     | Запись вне распис | сания, слотов: 1            |               |                |               |               |
| 27 28 29 30 1 2<br>4 5 6 7 8 9                                                                                                |                             |                      | 38            | писать           |                   |                     |                   |                             | 38            | писать         |               |               |
| 11 12 13 14 15 16                                                                                                    | Первичный прием (           | )8:30 - 14:45, слото | B: 25         |                  |                   |                     | Первичный прием   | 08:30 - 14:45, слото        | DB: 25        |                |               |               |
| 18         19         20         21         22         23           25         26         27         28         29         30 | 08:30 - 08:45<br>Филатова Н | 08:45 - 09:00        | 09:00 - 09:15 | 09:15 - 09:30    | 09:30 - 09:45     | 09:45 - 10:00       | 08:30 - 08:45     | 08:45 - 09:00<br>Самаркин И | 09:00 - 09:15 | 09:15 - 09:30  | 09:30 - 09:45 | 09:45 - 10:00 |
|                                                                                                    | 10:00 - 10:15               | 10:15 - 10:30        | 10:30 - 10:45 | 10:45 - 11:00    | 11:00 - 11:15     | 11:15 - 11:30       | 10:00 - 10:15     | 10:15 - 10:30               | 10:30 - 10:45 | 10:45 - 11:00  | 11:00 - 11:15 | 11:15 - 11:30 |
| обленное подразделение 👻                                                                                                    | 11:30 - 11:45               | 11:45 - 12:00        | 12:00 - 12:15 | 12:15 - 12:30    | 12:30 - 12:45     | 12:45 - 13:00       | 11:30 - 11:45     | 11:45 - 12:00               | 12:00 - 12:15 | 12:15 - 12:30  | 12:30 - 12:45 | 12:45 - 13:00 |
| взделение                                                                                                    | 13:00 - 13:15               | 13:15 - 13:30        | 13:30 - 13:45 | 13:45 - 14:00    | 14:00 - 14:15     | 14:15 - 14:30       | 13:00 - 13:15     | 13:15 - 13:30               | 13:30 - 13:45 | 13:45 - 14:00  | 14:00 - 14:15 | 14:15 - 14:30 |
| р процедуры                                                                                                    | 14:30 - 14:45               |                      |               |                  |                   |                     | 14:30 - 14:45     |                             |               |                |               |               |
| -                                                                                                    |                             |                      |               |                  |                   |                     |                   |                             |               |                |               |               |
| ыделить все                                                                                                    |                             |                      |               |                  |                   |                     |                   |                             |               |                |               |               |
| а 🗅                                                                                                    |                             |                      |               |                  |                   |                     |                   |                             |               |                |               |               |
| Электроэнцефалография                                                                                                    |                             |                      |               |                  |                   |                     |                   |                             |               |                |               |               |
| Д-монитор                                                                                                    |                             |                      |               |                  |                   |                     |                   |                             |               |                |               |               |
| мбулаторные операции                                                                                                    |                             |                      |               |                  |                   |                     |                   |                             |               |                |               |               |
| Закцинация от COVID-19 (каб 104)                                                                                              |                             |                      |               |                  |                   |                     |                   |                             |               |                |               |               |
| ИРТ (каб 404)                                                                                                    |                             |                      |               |                  |                   |                     |                   |                             |               |                |               |               |
| APT                                                                                                    |                             |                      |               |                  |                   |                     |                   |                             |               |                |               |               |
| Рентсен (каб 106) — 👻                                                                                                    |                             |                      |               |                  |                   |                     |                   |                             |               |                |               |               |
| грузить расписания                                                                                                    |                             |                      |               |                  |                   |                     |                   |                             |               |                |               |               |
|                                                                                                    |                             |                      |               |                  |                   |                     |                   |                             |               |                |               |               |
|                                                                                                    |                             |                      |               |                  |                   |                     |                   |                             |               |                |               |               |
|                                                                                                    |                             |                      |               |                  |                   |                     |                   |                             |               |                |               |               |

## Запись в другую МО

Для записи в другую медицинскую организацию необходимо включить опцию «Запись в другую МО» и выбрать нужную медицинскую организацию, после чего действовать по инструкции выше.

| на прием к врачу на процедуру<br>бор даты * 2022 +<br>января + 2022 +<br>л + 2022 +<br>л + 5 + 5 + 7 + 8 +<br>10 11 12 13 14 15 16<br>17 18 19 20 21 22 23<br>24 25 26 27 28 29 30<br>пьтры *<br>сособленное подразделение +<br>ециальность +<br>бор прача *<br>Выделить все                                                                                                    | 3      | апись  | в друг | ию МО |       |      |      |     |
|----------------------------------------------------------------------------------------------------|--------|--------|--------|-------|-------|------|------|-----|
| на прием к врачу О на процедуру<br>бор даты                                                                                                    |        |        |        | _     |       |      |      |     |
| бор даты <ul> <li>ч</li> <li>2022 ►</li> <li>ч</li> <li>2022 ►</li> <li>4</li> <li>0</li> <li>1</li> <li>1</li> <li>1</li> <li>1</li> <li>1</li> <li>1</li> <li>1</li> <li>1</li> <li>1</li> <li>1</li> <li>1</li> <li>1</li> <li>1</li> <li>2</li> <li>2</li> <li>3</li> <li>1</li> <li>2</li> <li>3</li> <li>4</li> <li>5</li> <li>1</li> <li>2</li> <li>3</li> <li>4</li> <li>5</li> <li>2</li> <li>3</li> <li>2</li> <li>3</li> <li>4</li> <li>5</li> <li>5</li> <li>2</li> <li>3</li> <li>2</li> <li>3</li> <li>4</li> <li>5</li> <li>5</li> <li>2</li> <li>3</li> <li>4</li> <li>5</li> <li>5</li> <li>2</li> <li>3</li> <li>4</li> <li>5</li> <li>5</li> <li>4</li> <li>5</li> <li>5</li> <li>4</li> <li>5</li> <li>5</li> <li>5</li> <li>5</li> <li>5</li> <li>5</li> <li>5</li> <li>5</li> <li>5</li> <li>5</li> <li>5</li> <li>5</li> <li>5</li> <li>5</li> <li>5</li> <li>5</li> <li>5</li> <li>5</li> <li>5</li> <li>5</li> <li>5</li> <li>5</li> <li>5</li> <li>5</li> <li>5</li> <li>5</li></ul>                                                                                                    | и на   | прием  | к врач | y O   | на пр |      | ру   |     |
| я нваря ► 2022 ►<br>** 100 10 10 10 10 10 10 10 10 10 10 10 10                                                                                                    | ыбор , | цаты   |        |       |       |      |      | ~   |
| та и ср. ит пт об ис<br>27 28 29 30 31 1 2<br>3 4 5 6 7 8 9<br>10 11 12 13 14 15 16<br>17 18 19 20 21 22 23<br>24 25 26 27 28 29 30<br>11 2 3 4 5 0<br>льтры €<br>сособленное подразделение •<br>ециальность •<br>Выделить все<br>Загрузить расписания                                                                                                    | ⊲ ян   | варя   | Þ      |       |       | ∢ 20 | 22 ⊧ |     |
| 27     28     29     30     31     1     2       3     4     5     6     7     8     9       10     11     12     13     14     15     16       17     18     19     20     21     22     23       24     25     26     27     28     29     30       31     1     2     3     4     5     6       гранизация       сособленное подразделение       сособленное подразделение       сособленное подразделение       сособленное подразделение       сособленное подразделение       сособленное подразделение       сособленное подразделение       Загрузить расписания                                                                                                    | пн     | 87     | ср     | чт    | пт    | сб   | BC   |     |
| 3 4 5 0 7 8 9<br>10 11 12 13 14 15 16<br>11 12 13 14 15 16<br>14 15 16<br>15 16<br>17 18 19 20 21 22 23<br>24 25 26 27 28 29 30<br>31 1 2 3 4 5 6<br>сосбленное подразделение с<br>ециальность с<br>бор врача $\$                                                                                                    | 27     | 28     | 29     | 30    | 31    | 1    | 2    |     |
| 10 11 12 13 14 15 16<br>17 18 19 20 21 22 23<br>24 25 26 27 28 29 30<br>31 1 2 3 4 5 6<br>трумить все<br>Сообленное подразделение<br>сциальность<br>Выделить все<br>Загрузить расписания                                                                                                    | 3      | 4      | 5      | 6     | 7     | 8    | 9    |     |
| 17 18 19 20 21 22 23<br>24 25 26 27 28 29 30<br>31 1 2 3 4 5 6<br>хдицинская организация<br>сособленное подразделение<br>симальность<br>бор врача<br>Выделить все<br>Загрузить расписания                                                                                                    | 10     | 11     | 12     | 13    | 14    | 15   | 16   |     |
| 24 25 20 27 28 29 30<br>31 1 2 3 4 5 6<br>явтры<br>сособленное подразделение<br>ециальность<br>бор врача<br>Выделить все<br>Загрузить расписания                                                                                                    | 17     | 18     | 19     | 20    | 21    | 22   | 23   |     |
| от т 2 0 4 0 0<br>льтры *<br>дицинская организация *<br>особленное подразделение *<br>ециальность *<br>бор врача *<br>] Выделить все<br>Загрузить расписания                                                                                                    | 24     | 25     | 26     | 27    | 28    | 29   | 30   |     |
| льтры                                                                                                    | 51     |        |        |       | 4     |      |      | 9   |
| 2дицинская организация                                                                                                    | ильто  | ы      |        |       |       |      |      | *   |
| дицинская организация                                                                                                    |        |        |        |       |       |      |      |     |
| особленное подразделение    ециальность                                                                                                    | Іедиці | инская | орган  | изаци | я     |      | -    |     |
| особленное подразделение •<br>ециальность •<br>бор врача *<br>] Выделить все<br>Звгрузить расписания                                                                                                    |        |        |        |       |       |      |      |     |
| ециальность  Сорана Сорана Со | 60006  | ленна  | е подр | аздел | ение  |      | *    | - 1 |
| бор врача ×                                                                                                    | пеция  | пьиос  | ть     |       |       |      | *    |     |
| бор врана 🖈                                                                                                    | noqne  |        | 10     |       |       |      |      |     |
| Выделить все           Выделить все           Загрузить расписания                                                                                                    | ыбор і | зрача  |        |       |       |      |      | ~   |
| ] Выделить все<br>Загрузить расписания                                                                                                    |        |        |        |       |       |      | _    |     |
| Выделить все<br>Загрузить расписания                                                                                                    |        |        |        |       |       |      | T    |     |
| Загрузить расписания                                                                                                    | Вь     | іделит | ь все  |       |       |      |      |     |
| Загрузить расписания                                                                                                    |        |        |        |       |       |      |      |     |
| Загрузить расписания                                                                                                    |        |        |        |       |       |      |      |     |
| Загрузить расписания                                                                                                    |        |        |        |       |       |      |      |     |
| Загрузить расписания                                                                                                    |        |        |        |       |       |      |      |     |
| Загрузить расписания                                                                                                    |        |        |        |       |       |      |      |     |
| Загрузить расписания                                                                                                    |        |        |        |       |       |      |      |     |
| Загрузить расписания                                                                                                    |        |        |        |       |       |      |      |     |
| Загрузить расписания                                                                                                    |        |        |        |       |       |      |      |     |
| оа рузите расписания                                                                                                    |        |        |        |       |       |      |      |     |
|                                                                                                    |        |        |        |       |       |      |      |     |
|                                                                                                    | Загр   | узить  | распи  | сания |       |      |      |     |

Обратите внимание, что запись в другую МО доступна только на следующий день.

# Просмотр информации о записи, печать сопутствующих документов

Чтобы просмотреть информацию о пациенте, выберите его в расписании одним кликом мышки, откроется информация о выбранном слоте.

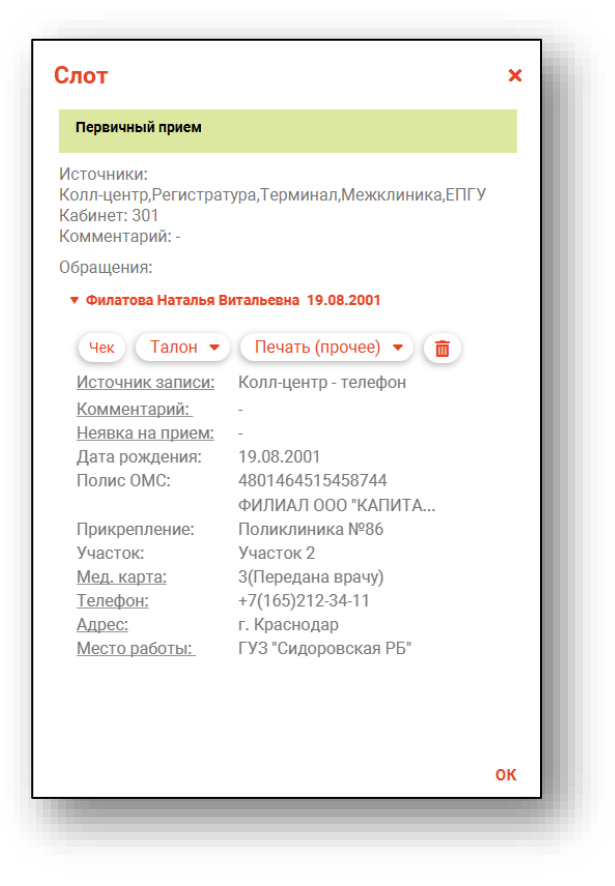

Из данного окна возможно отметить неявку пациента на прием (изменение статуса заявки возможно только после окончания времени приема) и добавить комментарий. Чтобы внести комментарий, нажмите на строку «Комментарий» одним кликом.

| сточники:<br>лл-центр,Регистра<br>бинет: 301<br>мментарий: - | тура,Терминал,Межклиника,ЕПГУ |
|--------------------------------------------------------------|-------------------------------|
| ращения:                                                     |                               |
| Филатова Наталья І                                           | Зитальевна 19.08.2001         |
| Чек Талон •                                                  | Печать (прочее) 🔻 💼           |
| Источник записи:                                             | Колл-центр - телефон          |
| Комментарий:                                                 | -                             |
| Неявка на прием:                                             | -                             |
| Дата рождения:                                               | 19.08.2001                    |
| Полис ОМС:                                                   | 4801464515458744              |
|                                                              | ФИЛИАЛ ООО "КАПИТА            |
| Прикрепление:                                                | Поликлиника №86               |
| Участок:                                                     | Участок 2                     |
| Мед. карта:                                                  | 3(Передана врачу)             |
| Телефон:                                                     | +7(165)212-34-11              |
| Адрес:                                                       | г. Краснодар                  |
|                                                              | ГVЗ "Силоворская РБ"          |

Внесите комментарий вручную и нажмите «Ок» для сохранения.

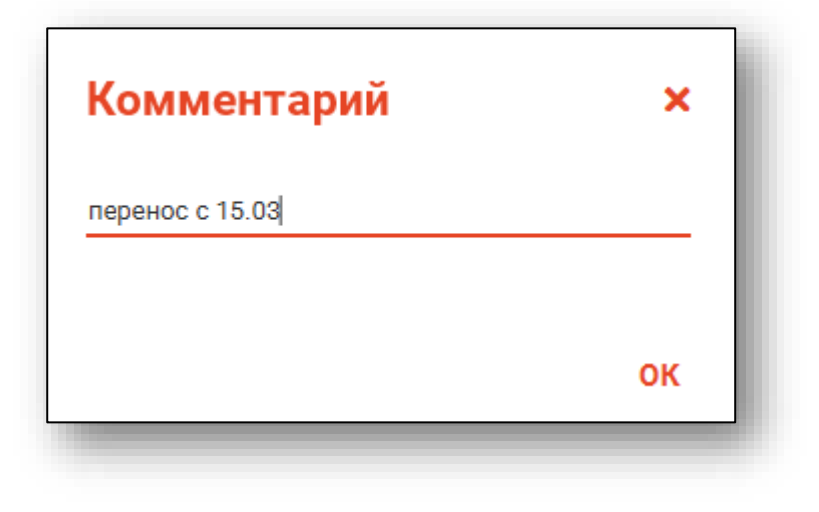

Комментарий отобразится в списке записанных и в ЭМК при поиске записанного пациента.

| Поиск | физ. лица       | Q 🖉 🖉                                                          |
|-------|-----------------|----------------------------------------------------------------|
| Время | Тип приема      | Физическое лицо                                                |
| 13:00 | Вторичный прием | Иванов Марк Юрьевич 27.05.1975                                 |
| 13:15 | Вторичный прием | Арсеньева Светлана Владимировна<br>19.08.1989                  |
| 13:30 | Вторичный прием | Филатова Наталья Витальевна 19.08.2001<br>(перенесена с 10.01) |
| 13:45 | Вторичный прием | Горисвеча Иннокентий Матвеевич<br>08.03.1977                   |
|       |                 |                                                                |
|       |                 |                                                                |
|       |                 |                                                                |
|       |                 |                                                                |
|       |                 | 0                                                              |

## Редактирование информации о слоте и пациенте

При нажатии на строки с подчёркиванием можно осуществлять дополнение и редактирование информации о пациенте.

| Первичный прием                                 |                                                  |
|-------------------------------------------------|--------------------------------------------------|
| сточники: Регистр<br>бинет: 777<br>мментарий: - | атура, Терминал, Врач, Межклиника                |
| іращения:                                       |                                                  |
| Филатова Наталья                                | витальевна 19.08.2001                            |
| Чек Талон                                       | • Печать (прочее) • 💼                            |
| Источник записи                                 | Регистратура - лично                             |
| Комментарий:<br>Неявка на прием                 |                                                  |
| Дата рождения:                                  | 19.08.2001                                       |
| Полис ОМС:                                      | 1361535462650504                                 |
|                                                 | ФИЛИАЛ ООО "КАПИТАЛ<br>МС" В ЛИПЕЦКОЙ<br>ОБЛАСТИ |
| Прикрепление:                                   | Поликлиника №86                                  |
| Участок:                                        | Участок 2                                        |
| Мед. карта:                                     | 3(Передана врачу)                                |
| Телефон:                                        | +7(165)212-34-11                                 |
| Адрес(рег.):                                    | Воронежская область, г Воронеж, ул 1 Мая, дом 4  |
| Адрес(факт.):                                   | Воронежская область, г Воронеж, ул 1 Мая, дом 5  |
| Место работы:                                   | ГУЗ "Сидоровская РБ"                             |
|                                                 |                                                  |

Откроется диалоговое окно с полем для введения и редактирования информации. После внесения необходимых изменений нажмите кнопку «Ок».

Для редактирования персональных данных пациента нажмите на подчеркнутую строку.

| Первичный прием                                |                                                       |
|------------------------------------------------|-------------------------------------------------------|
| точники: Регистр<br>бинет: 777<br>мментарий: - | ратура,Терминал,Врач,Межклиника                       |
| ращения:                                       |                                                       |
| Филатова Наталь                                | я Витальевна 19.08.2001                               |
|                                                |                                                       |
| Чек Талон                                      | <ul> <li>Печать (прочее)</li> <li>(прочее)</li> </ul> |
| Источник записи                                | <u>и:</u> Регистратура - лично                        |
| Комментарий:                                   |                                                       |
| Неявка на прием                                | <u>p</u> -                                            |
| Дата рождения:                                 | 19.08.2001                                            |
| Полис ОМС:                                     | 1361535462650504                                      |
|                                                | ФИЛИАЛ ООО "КАПИТАЛ                                   |
|                                                | МС" В ЛИПЕЦКОИ                                        |
| Прикроплоние:                                  |                                                       |
| прикрепление:<br>Vugetov:                      |                                                       |
| Иел карта:                                     | З(Перелана враци)                                     |
| <u>под. карта.</u><br>Гелефон                  | +7(165)212-34-11                                      |
| Алрес(рег.):                                   | Воронежская область, г Воронеж, ул 1 Мая, лом 4       |
| Адрес(факт.):                                  | Воронежская область, г Воронеж, ул 1 Мая, дом 5       |
| Иесто работы:                                  | ГУЗ "Сидоровская РБ"                                  |
|                                                | · · · · · · · · · · · · · · · · · · ·                 |

Будет открыто новое окно «Редактирование информации о физическом лице». Внесите нужные изменения и нажмите на кнопку «Сохранить» для сохранения внесенных изменений.

| Лыготная категория  Сведения о смерти Дата смерти Свидетельство о смерти |
|--------------------------------------------------------------------------|
| Сведения о смерти<br>Дата смерти                                         |
| Дата смерти<br>Свидетельство о смерти                                    |
| Свидетельство о смерти                                                   |
| A.                                                                       |
|                                                                          |
| Номер Дата начала д Дата окончани                                        |
| 1361535462650504 03.09.2022                                              |
| <b>Номер</b> Дата начала д Дата ок<br>1361535462650504 03.09.2022        |

Для копирования номера полиса ОМС, вызовите контекстное меню правой кнопкой мыши напротив строки «Полис ОМС» и выберите действие «Копировать».

| 🔻 Филатова Наталы     | а Витальевна 19.08.2001                         |
|-----------------------|-------------------------------------------------|
| Чек Талон             | 🔹 Печать (прочее) 🔹 💼                           |
| Источник записи       | : Регистратура - лично                          |
| Комментарий:          |                                                 |
| Неявка на прием       | -                                               |
| <u>Дата рождения:</u> | 19.08.2001                                      |
| Полис ОМС:            | 13615354626505                                  |
|                       | ФИЛИАЛ 000 "К <mark>Копировать</mark>           |
|                       | МС" В ЛИПЕЦКО.                                  |
|                       | ОБЛАСТИ                                         |
| <u>Прикрепление:</u>  | Поликлиника №86                                 |
| Участок:              | Участок 2                                       |
| Мед. карта:           | 3(Передана врачу)                               |
| Телефон:              | +7(165)212-34-11                                |
| <u>Адрес(рег.):</u>   | Воронежская область, г Воронеж, ул 1 Мая, дом 4 |
| Адрес(факт.):         | Воронежская область, г Воронеж, ул 1 Мая, дом 5 |
| Место работы:         | ГУЗ "Сидоровская РБ" 🗸 🗸                        |
| 4                     | •                                               |

## Добавление услуг в процедуры

Для пациентов, записанных на процедуры, возможно добавить услугу в рамках процедуры.

Нажмите на строку «Услуги».

| Первичный прием                     |                       |    |
|-------------------------------------|-----------------------|----|
| сточники: Колл-цен<br>эмментарий: - | тр,Регистратура,Врач  |    |
| бращения:                           |                       |    |
| Филатова Наталья В                  | итальевна 19.08.2001  |    |
|                                     |                       |    |
| Чек Талон •                         | Печать (прочее) 🔻 🔳   |    |
| Источник записи:                    | Колл-центр - телефон  |    |
| Комментарий:                        | перенесена с 10.01    |    |
| Неявка на прием:                    | -                     |    |
| Дата рождения:                      | 19.08.2001            |    |
| Полис ОМС:                          | 4801464515458744      |    |
|                                     | ФИЛИАЛ ООО "КАПИТА    |    |
| Прикрепление:                       | Поликлиника №86       |    |
| Участок:                            | Участок 2             |    |
| Мед. карта:                         | 3(Передана врачу)     |    |
| Телефон:                            | +7(165)212-34-11      |    |
| Адрес:                              | Липецк, Дальняя 48-29 |    |
| Место работы:                       | ГУЗ "Сидоровская РБ"  |    |
| Услуги:                             | -                     |    |
|                                     | •                     |    |
|                                     |                       |    |
|                                     |                       |    |
|                                     |                       |    |
|                                     |                       | or |

Будет открыто новое окно «Услуги в рамках процедуры». Отметьте одну или несколько услуг в рамках процедуры и нажмите «Ок».

| сл | іуги в рамках процедуры ×                                  |
|----|------------------------------------------------------------|
|    | А04.01.001 - Ультразвуковое исследование мягких тканей (од |
| כ  | А04.01.002 - Ультразвуковое исследование кожи (одна анатом |
|    |                                                            |
|    |                                                            |
|    |                                                            |
|    |                                                            |
|    |                                                            |
|    |                                                            |
|    | •                                                          |
|    |                                                            |
|    | ок                                                         |

Услуги будут отображены при наведении на слот с записью пациента.

|                |                                    | среда, 12                         | января 2022                        |                                              |               |
|----------------|------------------------------------|-----------------------------------|------------------------------------|----------------------------------------------|---------------|
| ись вне рабоче | го времени, слото                  | в: 1                              |                                    |                                              |               |
|                |                                    | записать в н                      | нерабочее время                    |                                              |               |
| вичный прием   | 08:30 - 14:45, слото               | DB: 25                            |                                    |                                              |               |
| 08:30 - 08:45  | 08:45 - 09:00<br>Черкасова А       | 09:00 - 09:15                     | 09:15 - 09:30                      | 09:30 - 09:45                                | 09:45 - 10:00 |
| 10:00 - 10:15  | 10:15 - 10:30                      | 10:30 - 10:45                     | 10:45 - 11:00                      | 11:00 - 11:15                                | 11:15 - 11:30 |
| 11:30 - 11:45  | 11:45 - 12:00<br>Филатова Н        | 12:00 - 12:15<br>Арсеньева С      | 12:15 - 12:30<br>Ромашкин Р        | 12:30 - 12:45                                | 12:45 - 13:00 |
| 13:00 - 13:15  | илатова Наталь<br>(записал: Черкас | я Витальевна 1<br>сова Алина Евге | 9.08.200114:00<br>ньевна (врач-тер | 14:00 - 14:15<br>апевт))<br>х тканей (олно а | 14:15 - 14:30 |

#### Печать сопутствующих документов

Также в этой части экрана имеется возможность распечатать чек, талон пациента и его медицинскую карту при нажатии соответствующей кнопки.

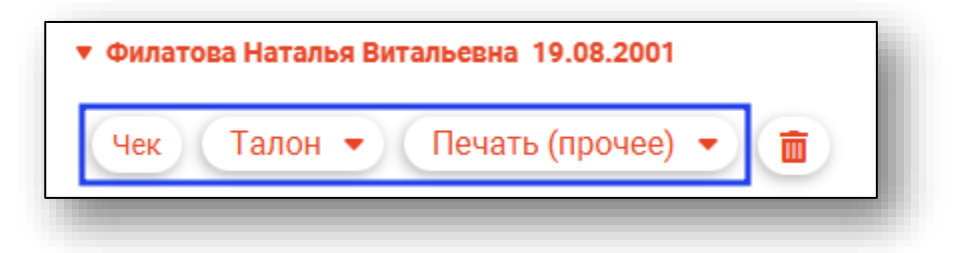

После выбора откроется вкладка предпросмотра документа. Из данного окна можно осуществить экспорт и печать, а также увеличить или уменьшить масштаб используя соответствующие кнопки.

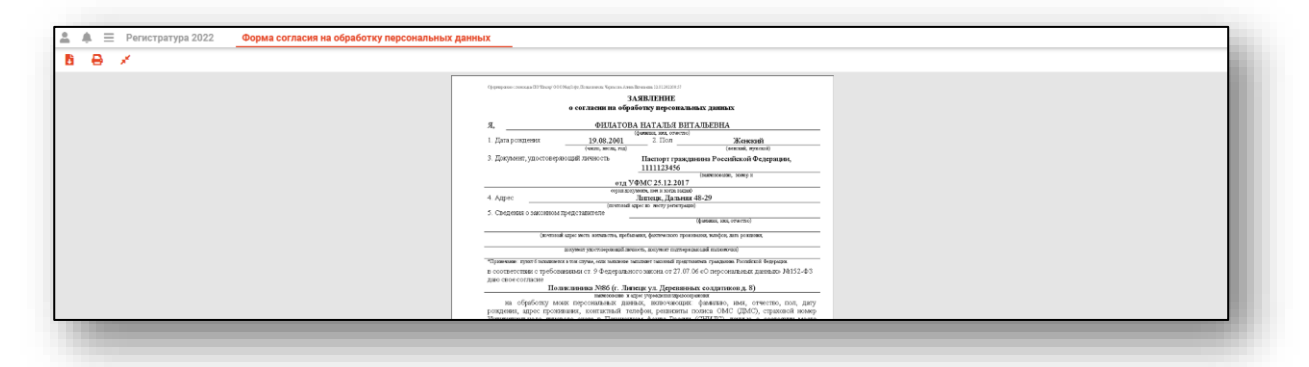

## Создание медицинской карты

При отсутствии медицинской карты у записанного пациента, напротив строки с номером и статусом карты будет прочерк.

| Первичный прием                                                              |                                  |
|------------------------------------------------------------------------------|----------------------------------|
| сточники:<br>элл-центр,Регистра <sup>.</sup><br>абинет: 301<br>эмментарий: - | гура, Терминал, Межклиника, ЕПГУ |
| бращения:                                                                    |                                  |
| • Петров Петр Иванов                                                         | ич 28.12.1954                    |
| Чек Талон 🔻                                                                  | Печать (прочее) 🔻 💼              |
| Источник записи:                                                             | Колл-центр - телефон             |
| Комментарий:                                                                 | -                                |
| Неявка на прием:                                                             | -                                |
| Дата рождения:                                                               | 28.12.1954                       |
| Полис ОМС:                                                                   | 02010326293                      |
|                                                                              | 000 "МСК "ИНКО-МЕД"              |
| Прикрепление:                                                                | -                                |
| Участок:                                                                     | -                                |
| Мед. карта:                                                                  | -                                |
| Телефон:                                                                     | -                                |
| Адрес:                                                                       | -                                |
|                                                                              | -                                |
| Место работы:                                                                |                                  |
| Место работы:                                                                |                                  |
| Место работы:                                                                |                                  |

будет предложено создать новую медицинскую карту пациента.

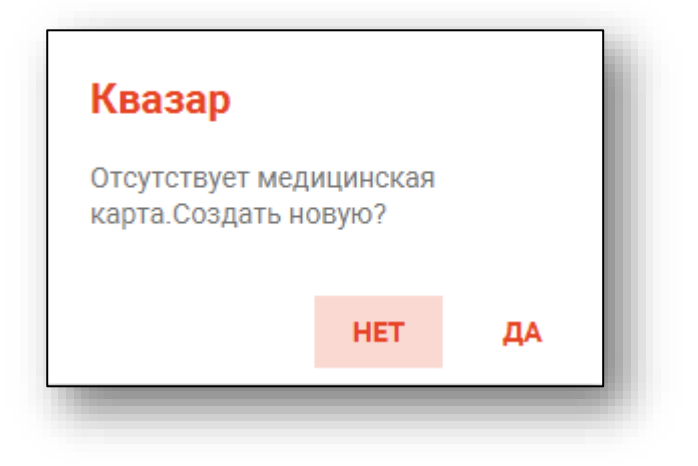

При нажатии «ДА» необходимо будет указать первичный статус медицинской карты. Полный функционал работы с медицинскими картами описан в модуле «Картохранилище».

| Статус                                |   |
|---------------------------------------|---|
| Передана врачу                        | • |
| Персонал                              |   |
| 198 - Арсеньева Светлана Владимировна | - |

#### Отметка о неявке пациента

Если пациент не явился на приём и слот уже прошёл, в информации о слоте можно оставить отметку о неявке. Для этого требуется дважды нажать на слот левой кнопкой мыши, и в информации о пациенте нажать на строку «Неявка на приём».

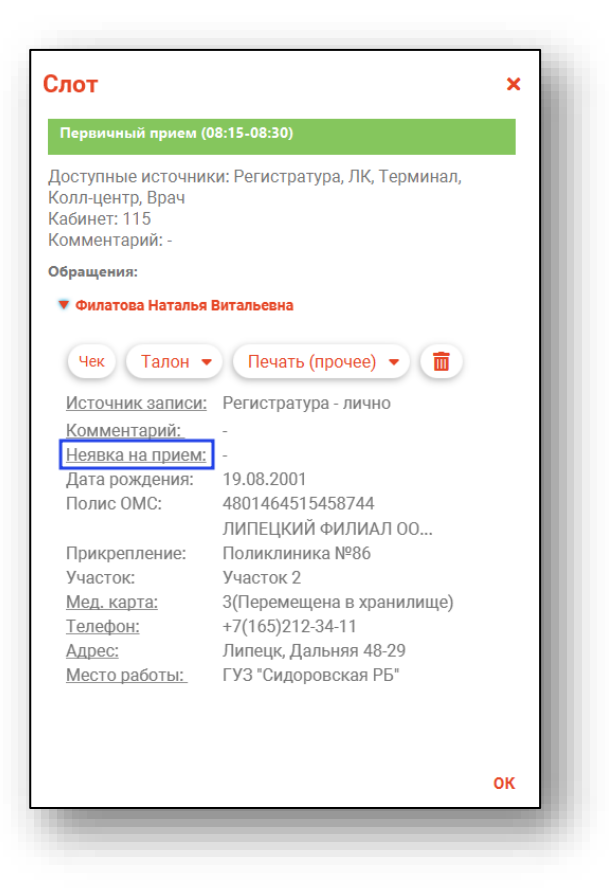

# Отмена записи

Для отмены записи дважды нажмите на слот левой кнопкой мышки и в информации о пациенте нажмите кнопку «Отменить запись».

| Слот                                                                     |                                | ×  |
|--------------------------------------------------------------------------|--------------------------------|----|
| Первичный прием (0                                                       | 8:15-08:30)                    |    |
| Доступные источник<br>Колл-центр, Врач<br>Кабинет: 115<br>Комментарий: - | и: Регистратура, ЛК, Терминал, |    |
| Обращения:                                                               |                                |    |
| 🔻 Филатова Наталья I                                                     | Витальевна                     |    |
| Чек Талон -                                                              | Печать (прочее) 🔻 🛅            |    |
| Источник записи:                                                         | Регистратура - лично           |    |
| Комментарий:                                                             | -                              |    |
| Неявка на прием:                                                         | -                              |    |
| Дата рождения:                                                           | 19.08.2001                     |    |
| Полис ОМС:                                                               | 4801464515458744               |    |
|                                                                          | ЛИПЕЦКИЙ ФИЛИАЛ ОО             |    |
| Прикрепление:                                                            | Поликлиника №86                |    |
| Участок:                                                                 | Участок 2                      |    |
| Мед. карта:                                                              | 3(Перемещена в хранилище)      |    |
| Телефон:                                                                 | +7(165)212-34-11               |    |
| Адрес:                                                                   | Липецк, Дальняя 48-29          |    |
| Место работы:                                                            | ГУЗ "Сидоровская РБ"           |    |
|                                                                          |                                |    |
|                                                                          |                                |    |
|                                                                          |                                | OK |

Появится окно для подтверждения удаления записи. Нажмите «ОК».

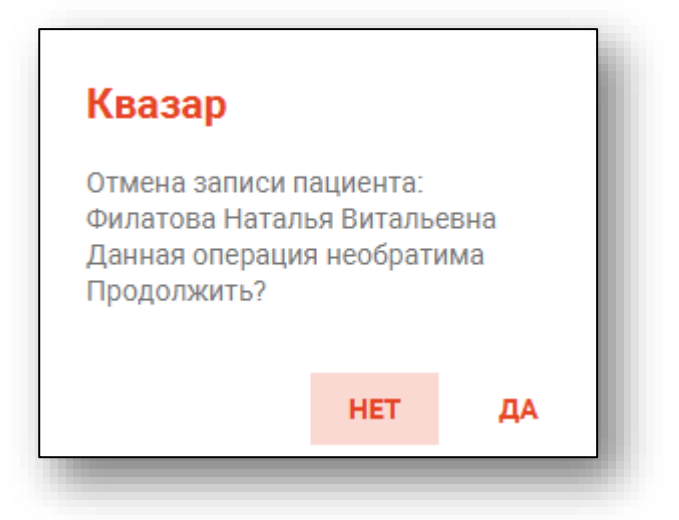

Укажите причину отмены записи и нажмите «Сохранить

| Причина отмены записи  | ×  |
|------------------------|----|
| По инициативе пациента |    |
| О По инициативе МО     |    |
| О Прочее               |    |
| Комментарий:           |    |
|                        | ок |

# Контекстное меню

Некоторый функционал взаимодействия с занятыми слотами возможен с помощью контекстного меню. Нажмите правой кнопкой мыши на занятый слот и выберите нужное действие.

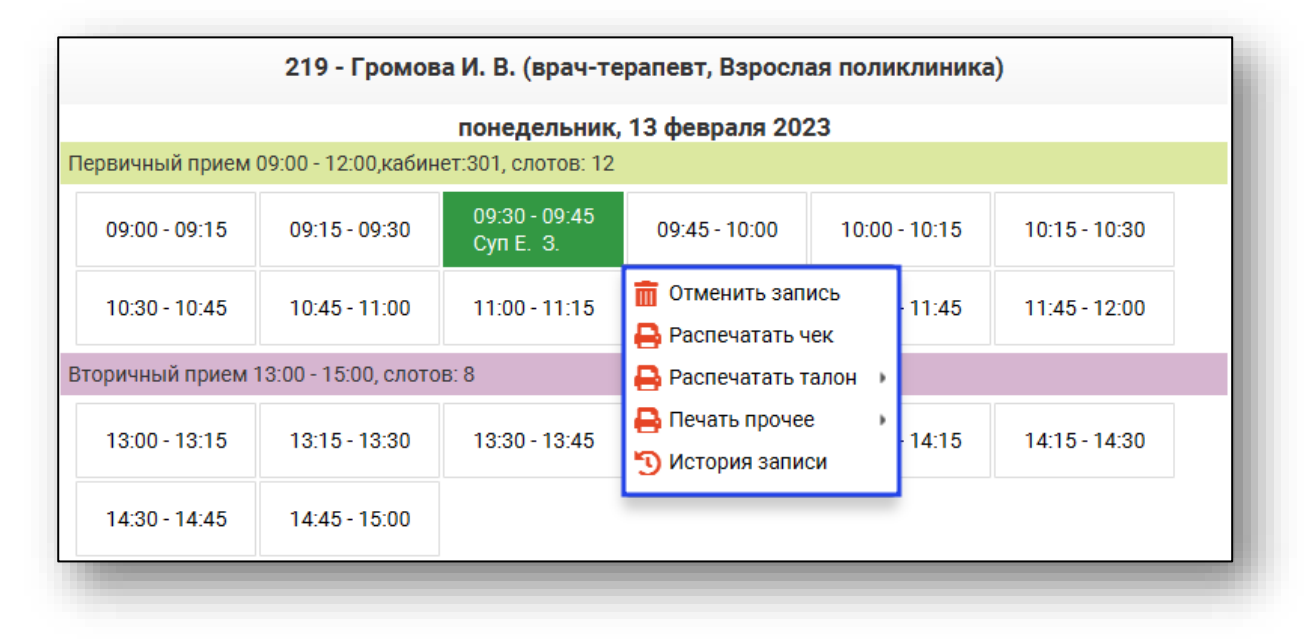

# Печать списка пациентов

Для печати списка записанных на выбранное число к выбранному врачу необходимо нажать на кнопку «Список записанных».

| Запись в другую МО                                                                 |                                                                                       |                                                         |                                          | ⊕ <b>≗</b> ⁄     | Порисвеча Иннокент                                                | ий Матвеевич 08.03. | 1963 <b>Q</b>      | / i ?           |                                                                          |                                          |                 |               |  |
|------------------------------------------------------------------------------------|---------------------------------------------------------------------------------------|---------------------------------------------------------|------------------------------------------|------------------|-------------------------------------------------------------------|---------------------|--------------------|-----------------|--------------------------------------------------------------------------|------------------------------------------|-----------------|---------------|--|
| на прием к врачу 🔘 на процедуру                                                    | День 韋                                                                                | < Cere                                                  | одня 🗲                                   | Список записанны | х пациентов Пациен                                                | ты в удалённых сл   | отах               |                 |                                                                          |                                          |                 |               |  |
| бор даты 🔅                                                                         | 123461 - Мышки                                                                        | H B A (BDay-Té                                          | DADERT VUACTKO                           | авый Варослая    | 777 - Самсонов                                                    | С.С. (врач-тера     | DEBT VURCTKORL     | ий. Вапослая по | 178 - <b>Черкасов</b>                                                    | a Δ F (snau-te                           | радевт. Взросл  | а поликлини   |  |
| • октября ⊨                                                                        |                                                                                       |                                                         | 21 autor ( 202                           | o                | in ,,,, cunconos                                                  | er er (opur repe    | 1 everefine 202    |                 | i ino replaced                                                           |                                          | 21 augustus 202 | 2             |  |
| пн вт ор чт пт об во                                                               | Понеделовии, 31 октякря 2022<br>Первичный прием 09:00 - 12:00,кабинет:301, слотов: 12 |                                                         |                                          |                  | понедельник, з 1 октяоря 2022<br>Запись вне расписания, слотов: 1 |                     |                    |                 | понедельник, 31 октября 2022<br>Первичный прием 10:00 - 12:00, слотов: 6 |                                          |                 |               |  |
| 26 27 28 29 30 <b>1 2</b><br>3 4 5 6 7 8 9                                         |                                                                                       |                                                         |                                          |                  |                                                                   | записать            |                    |                 |                                                                          | 10.00 10.40                              | 10.40 11.00     | 11.00 11.00   |  |
| 10 11 12 13 14 15 16                                                               | 09.00-09.13                                                                           | 09.10-09.30                                             | 09.30 - 09.43                            | 09.43 - 10.00    | Первичный прием                                                   | 09:00 - 12:00,кабин | ет:301, слотов: 12 |                 | 10.00 - 10.20                                                            | 10.20 - 10.40                            | 10.40 - 11.00   | 11.00 - 11.20 |  |
| 17 18 19 20 21 22 23<br>24 25 26 27 <mark>28</mark> 29 30                          | 10:00 - 10:15                                                                         | 10:15 - 10:30                                           | 10:30 - 10:45                            | 10:45 - 11:00    | 09:00 - 09:15                                                     | 09:15 - 09:30       | 09:30 - 09:45      | 09:45 - 10:00   | 11:20 - 11:40                                                            | 11:40 - 12:00                            |                 |               |  |
| <b>31</b> 1 2 3 4 5 6                                                              | 11:00 - 11:15                                                                         | 11:15 - 11:30                                           | 11:30 - 11:45                            | 11:45 - 12:00    |                                                                   |                     |                    |                 | Первичный прием                                                          | 12:00 - 14:00, слото                     | DB: 6           |               |  |
| ильтры 🛠                                                                           | Вторичный прием 1                                                                     | 3:00 - 15:00. слото                                     | B: 8                                     |                  | 10:00 - 10:15                                                     | 10:15 - 10:30       | 10:30 - 10:45      | 10:45 - 11:00   | 12:00 - 12:20                                                            | 12:20 - 12:40                            | 12:40 - 13:00   | 13:00 - 13:20 |  |
| бособленное полразлеление                                                          | 13:00 - 13:15                                                                         |                                                         | 13:30 - 13:45                            |                  | 11:00 - 11:15 11:15 - 11:3                                        | 11:15 - 11:30       | 11:30 - 11:45      | 11:45 - 12:00   |                                                                          |                                          |                 |               |  |
| Соколова Е 13:15-13:30 Суп Е. 3.                                                   |                                                                                       | 13:45 - 14:00                                           | Вторичный прием 13:00 - 15:00. слотов: 8 |                  |                                                                   |                     | 13:20 - 13:40      | 13:40 - 14:00   |                                                                          |                                          |                 |               |  |
| одразделение 👻                                                                     | 14:00 - 14:15                                                                         | 14:00 - 14:15 14:15 - 14:30 14:30 - 14:45 14:45 - 15:00 |                                          |                  |                                                                   | 13:15 - 13:30       |                    |                 |                                                                          | Вторичный прием 15:00 - 16:45, слотов: 7 |                 |               |  |
| Специальность                                                                      | Puisse us solu control 1                                                              |                                                         |                                          | 13:00 - 13:15    | Горисвеча И                                                       | 13:30 - 13:45       | 13:45 - 14:00      | 15:00 - 15:15   | 15:15 - 15:30                                                            | 15:30 - 15:45                            | 15:45 - 16:00   |               |  |
|                                                                                    | вызов на дом, слот                                                                    | rol6: 1                                                 |                                          |                  | 14:00 - 14:15                                                     | 14:15 - 14:30       | 14:30 - 14:45      | 14:45 - 15:00   | Самаркин И                                                               |                                          |                 |               |  |
| ыбор врача 🔗                                                                       |                                                                                       | запис                                                   | ь на дом                                 |                  | Puzze uz solt, op                                                 |                     |                    |                 | 16:00 - 16:15                                                            | 16:15 - 16:30                            | 16:30 - 16:45   |               |  |
| <b>T</b>                                                                           |                                                                                       |                                                         |                                          |                  | вызов на дом, сло                                                 | 108.1               | 113 0.014          |                 |                                                                          |                                          |                 |               |  |
| Отменить выделение                                                                 |                                                                                       |                                                         |                                          |                  |                                                                   | Salivici            | з на дом           |                 |                                                                          |                                          |                 |               |  |
| Иванов М. Ю. (медицинский регистрат                                                |                                                                                       |                                                         |                                          |                  |                                                                   |                     |                    |                 |                                                                          |                                          |                 |               |  |
| 123461 - Мышкин В. А. (врач-терапевт                                               |                                                                                       |                                                         |                                          |                  |                                                                   |                     |                    |                 |                                                                          |                                          |                 |               |  |
| 12 - Ромашкин Р. Е. (врач-терапевт, Вз                                             |                                                                                       |                                                         |                                          |                  |                                                                   |                     |                    |                 |                                                                          |                                          |                 |               |  |
| 54 - Самаркин И. А. (врач-офтальмоло)                                              |                                                                                       |                                                         |                                          |                  |                                                                   |                     |                    |                 |                                                                          |                                          |                 |               |  |
| 7/7 - Самсонов С. С. (врач-терапевт уч<br>филотера А. А. (соон тераперт Бол ин)    |                                                                                       |                                                         |                                          |                  |                                                                   |                     |                    |                 |                                                                          |                                          |                 |               |  |
| V Силатова А. А. (врач-тератевт, вольни<br>178 - Черкасова А. Е. (врач-тератевт, В |                                                                                       |                                                         |                                          |                  |                                                                   |                     |                    |                 |                                                                          |                                          |                 |               |  |
| ,                                                                                  |                                                                                       |                                                         |                                          |                  |                                                                   |                     |                    |                 |                                                                          |                                          |                 |               |  |
| Загрузить расписания                                                               |                                                                                       |                                                         |                                          |                  |                                                                   |                     |                    |                 |                                                                          |                                          |                 |               |  |
|                                                                                    |                                                                                       |                                                         |                                          |                  |                                                                   |                     |                    |                 |                                                                          |                                          |                 |               |  |

Укажите параметры отчета для создания списка записанных.

При необходимости распечатать список за период, установите дату начала и окончания периода и поставьте/уберите отметки напротив типа приема, который необходимо включить в список.

При активной отметке «Отображать свободные слоты» в списке записанных будут отображены свободные слоты на время формирования списка записанных.

| Тип приёма         Первичный прием         Вторичный прием         Диспансеризация         Неотложная помощь         Вызов на дом         Платный прием         Запись вне расписания         Телемедицинская консультация         | Начало периода<br>02.03.2023 |              | Окончание периода<br>02.03.2023 |    |
|----------------------------------------------------------------------------------------------------|------------------------------|--------------|---------------------------------|----|
| <ul> <li>Первичный прием</li> <li>Вторичный прием</li> <li>Диспансеризация</li> <li>Неотложная помощь</li> <li>Вызов на дом</li> <li>Платный прием</li> <li>Запись вне расписания</li> <li>Телемедицинская консультация</li> </ul> | T                            | п приёма     |                                 |    |
| <ul> <li>Вторичный прием</li> <li>Диспансеризация</li> <li>Неотложная помощь</li> <li>Вызов на дом</li> <li>Платный прием</li> <li>Запись вне расписания</li> <li>Телемедицинская консультация</li> </ul>                          | 🔽 Первичный п                | рием         |                                 |    |
| <ul> <li>Диспансеризация</li> <li>Неотложная помощь</li> <li>Вызов на дом</li> <li>Платный прием</li> <li>Запись вне расписания</li> <li>Телемедицинская консультация</li> </ul>                                                   | 🗾 Вторичный пр               | мем          |                                 |    |
| <ul> <li>Неотложная помощь</li> <li>Вызов на дом</li> <li>Платный прием</li> <li>Запись вне расписания</li> <li>Телемедицинская консультация</li> </ul>                                                                            | Диспансериз                  | ация         |                                 |    |
| <ul> <li>Вызов на дом</li> <li>Платный прием</li> <li>Запись вне расписания</li> <li>Телемедицинская консультация</li> </ul>                                                                                                    | Неотложная і                 | томощь       |                                 |    |
| Платный прием     Запись вне расписания     Телемедицинская консультация                                                                                                    | 🗸 Вызов на дом               | 1            |                                 |    |
| Запись вне расписания     Телемедицинская консультация                                                                                                    | 🔲 Платный при                | ем           |                                 |    |
| Телемедицинская консультация                                                                                                    | 🗌 Запись вне ра              | асписания    |                                 |    |
|                                                                                                    | Телемедицин                  | іская консул | ьтация                          |    |
|                                                                                                    |                              |              |                                 |    |
|                                                                                                    |                              |              |                                 |    |
|                                                                                                    | Отображать св                | ободные сло  | ты                              |    |
| Отображать свободные слоты                                                                                                    |                              |              |                                 |    |
| Отображать свободные слоты                                                                                                    |                              |              |                                 | ок |

Откроется вкладка предпросмотра документа. Из данной вкладки можно осуществить экспорт и печать, а также увеличить или уменьшить масштаб используя соответствующий ползунок в правой нижней части экрана.

| <ul> <li>         Регистратура 2022      </li> <li>         У     </li> </ul> | Предварительный просмотр                                                                        | _ |
|-------------------------------------------------------------------------------|-------------------------------------------------------------------------------------------------|---|
|                                                                               | Записанные к врачу: Горисвеча И. М. (врач-невролог, Вэрослая поликлиника)                       |   |
|                                                                               | День приёма: 02.03.2023                                                                         |   |
|                                                                               | Первичный прием: 08:00 - 11:00                                                                  |   |
|                                                                               | 08:00-08:15-                                                                                    |   |
|                                                                               | 08:30:08:45-                                                                                    |   |
|                                                                               | 08:45-09:00-                                                                                    |   |
|                                                                               | 09:00-09:15-                                                                                    |   |
|                                                                               | 09:15-09:30-                                                                                    |   |
|                                                                               | 09:45-10:00-                                                                                    |   |
|                                                                               | 10:00-10:15-Филатова Наталья Витальевна 19.08.1996, карта № - 3                                 |   |
|                                                                               | телефон:-+7(165)212-34-11; полис:-1361535462650504; адрес:-Воронежская область, г Воронеж, ул 1 |   |
|                                                                               | Мая, дом 5, кв. 15; прикрепление:-Поликлиника №86, участок:-Участок 2; адрес вызова:-           |   |
|                                                                               | ,KOMMERTAPUR -                                                                                  |   |
|                                                                               | 10:30-10:45-                                                                                    |   |
|                                                                               | 10:45-11:00-                                                                                    |   |
|                                                                               |                                                                                                 |   |
|                                                                               | Вторичный прием: 11:00-14:00                                                                    |   |
|                                                                               | 11:10-11:20-                                                                                    |   |
|                                                                               | 11:20-11:30-                                                                                    |   |
|                                                                               | 11:30-11:40-                                                                                    |   |

# Список пациентов в удалённых слотах

Все пациенты, которые были записаны на удалённые или отредактированные интервалы, отображаются в соответствующем списке.

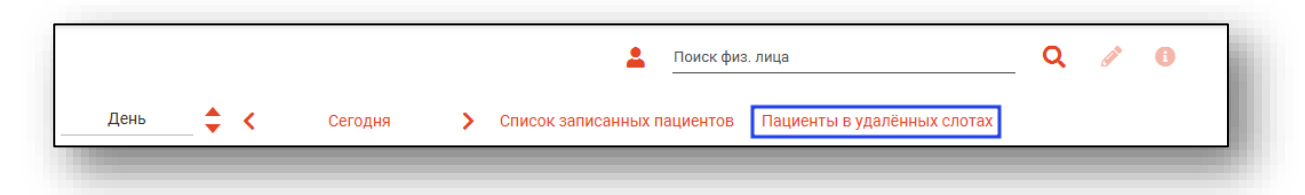

В списке отображается подробная информация о пациенте, интервале и причине помещения записи в список.

| łач<br>  3. | ало периода Окончание 04.2022 27.04.2023 | аериода<br>2 | 🕃 🛛 🕘 Добавить в поис | к        |             | \$               |                  |    |
|-------------|------------------------------------------|--------------|-----------------------|----------|-------------|------------------|------------------|----|
| _           | Событие                                  | Пациент      | Удалено               | Оператор | День приёма | Начало приёма    | Окончание приёма |    |
|             |                                          | <b>E</b>     | =Ξ_Ο Σ                |          | =Σ          | =ΟΣ              | = 🖬 🕗            | ΣΒ |
|             | интервал изменён                         | Черкас       | 19.04.2022 15:32      | 123461   | 21.04.2022  | 21.04.2022 08:45 | 21.04.2022 08:59 | n  |
|             | интервал изменён                         | Решетн       | 19.04.2022 15:32      | 123461   | 21.04.2022  | 21.04.2022 08:30 | 21.04.2022 08:44 | п  |
|             | интервал изменён                         | Суп Евг      | 19.04.2022 15:32      | 123461   | 21.04.2022  | 21.04.2022 08:15 | 21.04.2022 08:29 | п  |
|             | интервал изменён                         | Водово       | 19.04.2022 15:32      | 123461   | 21.04.2022  | 21.04.2022 08:00 | 21.04.2022 08:14 | п  |
|             | расписание удалено                       | Самарк       | 19.04.2022 15:00      | 123461   | 20.04.2022  | 20.04.2022 10:15 | 20.04.2022 10:29 | п  |
|             | расписание удалено                       | Чернен       | 19.04.2022 15:00      | 123461   | 20.04.2022  | 20.04.2022 10:00 | 20.04.2022 10:14 | п  |
|             | расписание удалено                       | Белка А      | 19.04.2022 15:00      | 123461   | 20.04.2022  | 20.04.2022 09:45 | 20.04.2022 09:59 | п  |
|             | расписание удалено                       | Верени       | 19.04.2022 15:00      | 123461   | 20.04.2022  | 20.04.2022 09:30 | 20.04.2022 09:44 | п  |
|             | расписание удалено                       | Горисв       | 19.04.2022 15:00      | 123461   | 20.04.2022  | 20.04.2022 09:15 | 20.04.2022 09:29 | П  |

С помощью данного списка имеется возможность переносить запись пациентов, слоты которых были удалены или изменены, на актуальные слоты. Для этого необходимо выбрать пациента, после чего нажать кнопку «Добавить в поиск».

| Нач<br>13.( | ало периода<br>04.2022 |       | Окончание п<br>27.04.2022 | ериода |     | C       | \varTheta Доба | ВИТЬ В | поис | к        |
|-------------|------------------------|-------|---------------------------|--------|-----|---------|----------------|--------|------|----------|
|             | Co                     | бытие | •                         | Паци   | ент |         | Удален         | 0      |      | Оператор |
| ≡           | Ħ                      |       |                           | Ħ      |     | = _     |                | 0      | Σ    |          |
|             | интервал из            | менён | I                         | Черка  | C   | 19.04.2 | 022 15:32      |        |      | 123461   |
|             | интервал из            | менён | I                         | Решет  | Ή   | 19.04.2 | 2022 15:32     |        |      | 123461   |

После этого список будет закрыт, и выбранный пациент отобразится в поле поиска пациента. Можно приступать к записи этого пациента в нужный слот. После записи таким способом запись пациента будет перенесена из списка удалённых слотов в актуальный слот.

|                                            | <br>0 | <b>A</b> | Q | Черкасова Алина Евгеньевна 03.02.1996                                      |
|--------------------------------------------|-------|----------|---|----------------------------------------------------------------------------|
| День — — — — — — — — — — — — — — — — — — — |       |          |   | День 💠 < Сегодня 🗲 Список записанных пациентов Пациенты в удалённых слотах |